# HD Encodulator<sup>™</sup> 사용자 설명서

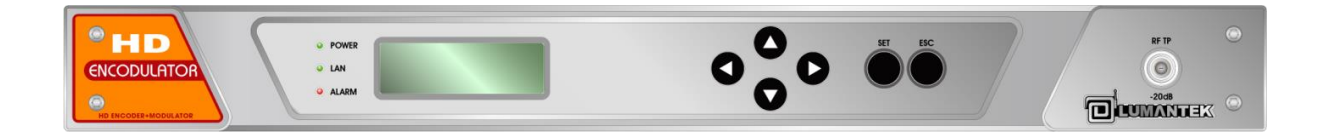

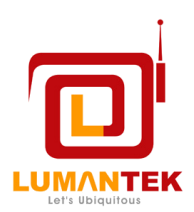

LUMANTEK Co., Ltd <u>http://www.lumantek.com</u> Head Office : # 1208, Woolim Lion's Valley II, Gasan-Dong Geuncheon-Gu SEOUL, KOREA (150-803) 202-2027-2400 FAX:02-2027-2409 Sales@lumantek.com

## HD Encodulator™ 사용자 설명서

개정번호: 1.1 배포일자: 2011년 12월

#### 저작권 알림

Copyright<sup>©</sup> 2006~2011 LUMANTEK Co., Ltd. All Rights Reserved

(주) 루먼텍 사에서 발행한 모든 기술 문서에 대한 저작권은 루먼텍 사에서 소유합니다.
 무보증, 본 설명서는 사용자에게 현재 상태로 배포되며 정확성이나 사용에 관한 어떤 보증도 하지 않습니다.
 이 설명서나 이 안에 포함된 정보의 사용에 의해 발생할 수 있는 손해에 대해서는 사용자가 책임을 집니다.

이 설명서에는 기술적인 문제, 기타 부정확한 내용 및 맞춤법 오류가 포함 되어 있을 수도 있습니다. 이러 한 부분은 다음 개정판에 개선되어 반영됩니다.

법률 제8029호 에 의거 서면 허가 없이는 이 설명서의 일부 또는 전부를 무단으로 복제할 수 없습니다.

#### 등록 상표

HD ENCODULATOR <sup>™</sup>, SD ENCODULATOR <sup>™</sup> LUMANTEK 로고, Mega Cruiser<sup>™</sup>, ORIX<sup>™</sup>, X-Cruiser<sup>™</sup>, DTA-Plus<sup>™</sup>, Media Blaster<sup>™</sup>,는 루먼텍 주식회사의 등록 상표 입니다.

이 설명서에 언급된 다른 상표나 제품명은 해당 회사의 등록 상표입니다.

#### 보증 기간

루먼텍에서 제공된 제품의 보증기간은 제품 납품 후 1년 입니다. 보증기간 및 기타 문의 사항은 아래의 연 락처로 연락 주시면 됩니다. LUMANTEK CUSTOMER SERVICES ① <u>sales@lumantek.com</u> TEL:02-2027-2400 FAX:02-2027-2409

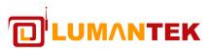

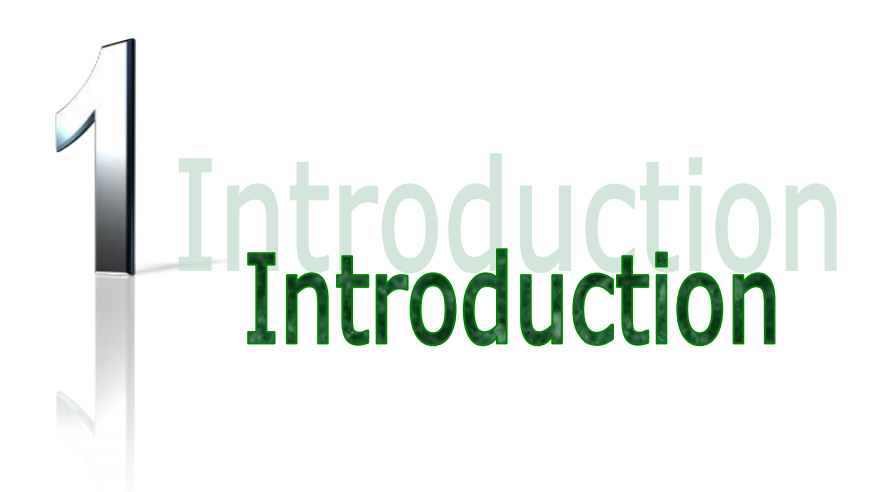

### 1-1. 제품 소개

HD Encodulator<sup>™</sup>는 VIDEO/AUDIO 압축기술을 이용한 Encoder 와 DTV Modulation을 동시 가능 게 하는 장비입니다. Video 압축 기술은 MPEG-2와 H.264를 지원하며, Audio 압축 기술은 MP1L2, AC3, AAC, HE-AAC를 지원하여 다양한 목적에 맞게 사용이 가능합니다. HDMI, HD-SDI, Component 를 통하여 비디오 입력이 가능하며, HDMI, HD-SDI, Analog Stereo Audio(L/R), S/PDIF(optical/coaxial), AES/EBU를 통하여 오디오 입력이 가능합니다.

## 1-2. 제품 사양

|          | • Input : HD-SDI, HDMI, Y/Pb/Pr                                               |
|----------|-------------------------------------------------------------------------------|
|          | HD Resolutions and frame(progressive) or field(interlaced) rates:             |
|          | ■ 1920x1080 at 60p, 50p via internal interlacer(convert to 60i, 50i,          |
|          | respectively)                                                                 |
|          | 1920x1080 at 60i, 59.94i, 50i, 30p, 29.97p, 25p, 24p, 23.97p                  |
|          | 1280x720 at 60p, 59.94p, 50p.                                                 |
|          | SD Resolutions and frame/field rates:                                         |
|          | ■ 720x480: 59.94i                                                             |
|          | ■ 720x576: 50i                                                                |
|          | MPEG2 HD/SD Encoder                                                           |
|          | <ul> <li>ISO/IEC 13818-2 (MPEG2 HP@HL, MP@HL, MP@ML)</li> </ul>               |
|          | ■ HD video bit rate: 25~0.5 Mbps.                                             |
| Video    | ■ SD video bit rate: 25~0.5 Mbps.                                             |
| Elicodei | H.264 HD/SD Encoder                                                           |
|          | <ul> <li>Baseline, Main and High Profiles support</li> </ul>                  |
|          | ■ HD video bit rate: 25~0.5 Mbps.                                             |
|          | ■ SD video bit rate: 25~0.5 Mbps.                                             |
|          | Maximum TS bit rate: 30 Mbps.                                                 |
|          | Advanced Settings(option)                                                     |
|          | ■ GOP structure: Automatic/IP/IPB/IPBB/IPBBB, open/closed, size 1 to 30.      |
|          | Adaptive I-frame insertion: enable/disable.                                   |
|          | Bit rate control: CBR, VBR and capped-VBR                                     |
|          | MCTF strength: 0(off) to 7(maximum).                                          |
|          | Inverse Telecine enable/disable.                                              |
|          | <ul> <li>Scene change detection and fade detection enable/disable.</li> </ul> |
|          | • Input : SDI embedded, HDMI embedded, S/PDIF(Optic/Coax), AES-EBU(BNC),      |
| Audio    | Analog Stereo                                                                 |
| Encoder  | Sample rate converter                                                         |
|          | ■ 32KHz ~ 96KHz to 48KHz                                                      |

|                       | <ul> <li>Dolby Digital CE Stereo Encoder (for ATSC, DTMB)</li> <li>Output bit rates: 128/192/256/384 Kbps</li> <li>Encoding sample rates: 48 KHz</li> <li>MPEG-1 Layer II Stereo Encoder (for DVB-T, DTMB)</li> <li>Output bit rate: 192/224/256/320/384 Kbps</li> <li>Encoding sample rates: 32/44.1/48KHz</li> <li>AAC-LC, HE-AAC v1, HE-AAC v2 Stereo Encoder (for ISDB-T)</li> <li>Output bit rate(LC):<br/>32/48/56/64/80/96/112/128/160/192/224/256/320/384 Kbps</li> <li>Output bit rate(HE-AAC v1): 32/48/56/64/80/96/112/128/160/192 Kbps</li> <li>Output bit rate(HE-AAC v1): 32/48/56/64/80/96 Kbps</li> <li>Audio sample rate: 32/44.1/48KHz</li> <li>Pass-through of Dolby Digital Stereo/5.1ch, MPEG-1 Layer II and AAC-LC audio support.</li> </ul> |
|-----------------------|----------------------------------------------------------------------------------------------------|
| PSI/SI/PSIP           | <ul> <li>PSI/SI: PAT, PMT generation enable/disable</li> <li>PSIP: MGT, TVCT/CVCT generation enable/disable,<br/>Short name, major and minor channel number setting</li> <li>External PSI/PSIP generator input via "ASI IN" port</li> </ul>                                                                                                    |
| RF Output             | <ul> <li>Main Output: F-Type 75Ω 1ea @ rear</li> <li>-20dB Output: F-Type 75Ω 1ea @ front</li> <li>Level Adjustment: 0~-27dB in 0.5dB steps</li> <li>Center Frequency Range: 30~999 MHz</li> <li>Spurious: &lt;-60dBc relative to output level</li> <li>Harmonics: &lt;-50dBc</li> <li>Return Loss: &gt;15dB</li> <li>Phase Noise: &lt;-98dBc/Hz @20kHz offset</li> </ul>                                                                                                    |
| TS over IP<br>Output  | <ul> <li>Ethernet 10/100Base-T</li> <li>Connector: RJ-45</li> <li>UDP/IP, RTP/UDP/IP</li> <li>Unicast, Multicast</li> </ul>                                                                                                    |
| Modulator<br>(Option) | <ul> <li>ATSC(8VSB) Modulator</li> <li>Modulation Mode: 8VSB</li> <li>Symbol Rate 10.762 Mbps</li> <li>SNR(MER): &gt;35 dB</li> <li>Maximum Output Level: +10dBm</li> <li>Open Cable Modulator</li> <li>Standard: ITU-T J.83 Annex B</li> <li>Constellation types &amp; Symbol Rates:</li> </ul>                                                                                                    |

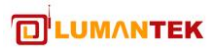

|            | Channel Bandwidth: 6MHz                                                      |
|------------|------------------------------------------------------------------------------|
|            | ■ SNR(MER): >40dB                                                            |
|            | Maximum Output Level: +7dBm                                                  |
|            | DVB-T Modulator                                                              |
|            | Modulation Mode: QPSK, 16QAM, 64QAM                                          |
|            | Transmission Mode: 2K, 4K, 8K                                                |
|            | Channel Bandwidth: 5, 6, 7, 8 MHz                                            |
|            | Code Rate: 1/2, 2/3, 3/4, 5/6, 7/8                                           |
|            | Guard Interval: 1/4, 1/8, 1/16, 1/32                                         |
|            | ■ SNR(MER): >40dB                                                            |
|            | Maximum Output Level: +7dBm                                                  |
|            | DVB-C Modulator                                                              |
|            | Standard: ITU-T J.83 Annex A/C                                               |
|            | <ul> <li>Constellation types: 16QAM, 32QAM, 64QAM, 128QAM, 256QAM</li> </ul> |
|            | Symbol Rate: 0.87~7.2Mbps                                                    |
|            | ■ Channel Bandwidth: 1~8.280MHz                                              |
|            | ■ SNR(MER): >40dB                                                            |
|            | Maximum Output Level: +7dBm                                                  |
|            | DTMB Modulator                                                               |
|            | Single Carrier & TDS-OFDM modulation support                                 |
|            | Modulation Mode: QPSK, 16QAM, 32QAM, 64QAM                                   |
|            | ■ Standards                                                                  |
|            | • GB20600-2006, ISO/IEC 13838-1, EN 50083-9.                                 |
|            | • OGY/T 229.1-2008 (SIP)                                                     |
|            | ■ SNR(MER): >40 dB                                                           |
|            | Maximum Output Level: +7dBm                                                  |
|            | ISDB-T/Tb Modulator                                                          |
|            | Modulation Mode: ISDB-T Layered OFDM                                         |
|            | Standard: ARIB STD-B31                                                       |
|            | TMCC Encoding: Fully supported                                               |
|            | ■ SNR(MER): >40dB                                                            |
|            | Maximum Output Level: +7dBm                                                  |
|            | Front panel: 4-line text LCD, 6buttons                                       |
| Managamant | RS-232 local console                                                         |
| management | Web GUI                                                                      |
|            | SNMP(Option)                                                                 |

64QAM: 5.057MSps 256QAM: 5.361MSps

| <ul> <li>Dimension: 44(H) X 483(W) X 402(D) (excluding connectors)</li> <li>Temperature: 0~45°C</li> <li>Weight: 3.5Kg(at One Modulator)</li> <li>Power Consumption: 45W(max.)</li> </ul> |  |
|----------------------------------------------------------------------------------------------------|--|
|----------------------------------------------------------------------------------------------------|--|

## **1-3 Model Numbers**

| Model No. | Encoder Channel    | Modulator       |
|-----------|--------------------|-----------------|
| HEN-2100  | 1 HD(MPEG2, H.264) | None            |
| HAT-2110  | 1 HD(MPEG2, H.264) | 1 ch. ATSC      |
| HOC-2110  | 1 HD(MPEG2, H.264) | 1 ch. OpenCable |
| HDT-2110  | 1 HD(MPEG2, H.264) | 1 ch. DVB-T     |
| HDC-2110  | 1 HD(MPEG2, H.264) | 1 ch. DVB-C     |
| HDM-2110  | 1 HD(MPEG2, H.264) | 1 ch. DTMB      |
| HIT-2110  | 1 HD(MPEG2, H.264) | 1 ch. ISDB-T    |

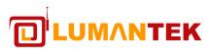

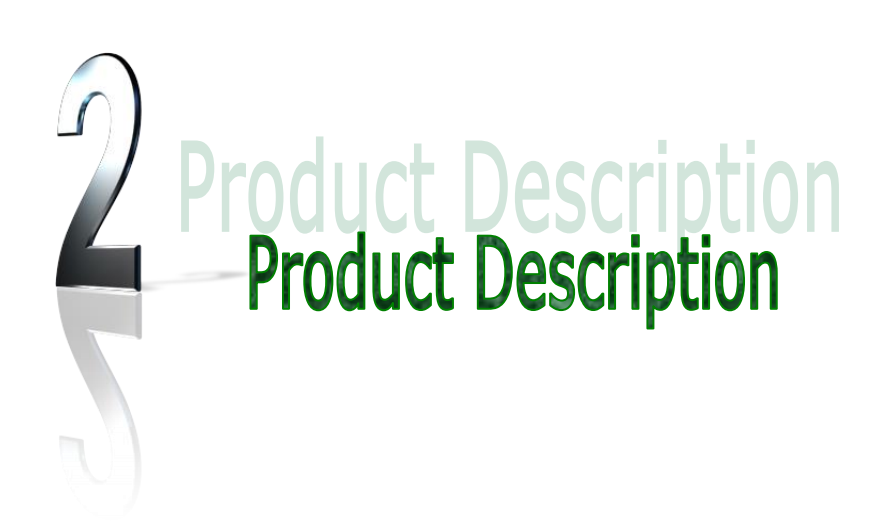

## 2-1. 각부 명칭

#### 2-1-1. 전 면

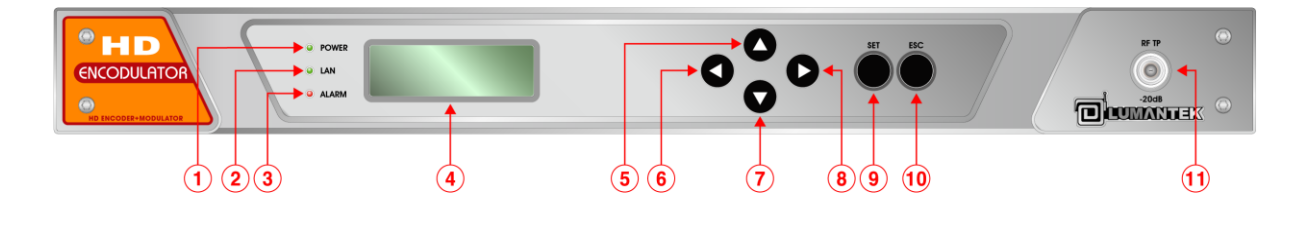

| 1 POWER LED   | 2 LAN LED          | ③ ERROR LED   |
|---------------|--------------------|---------------|
| ④ Control LCD | <b>⑤ UP BUTTON</b> | 6 LEFT BUTTON |
| ⑦ DOWN BUTTON | ⑧ RIGHT BUTTON     | 9 SET BUTTON  |
| 10 ESC BUTTON | 1 RF Out(T.P)      |               |

2-1-2. 후 면

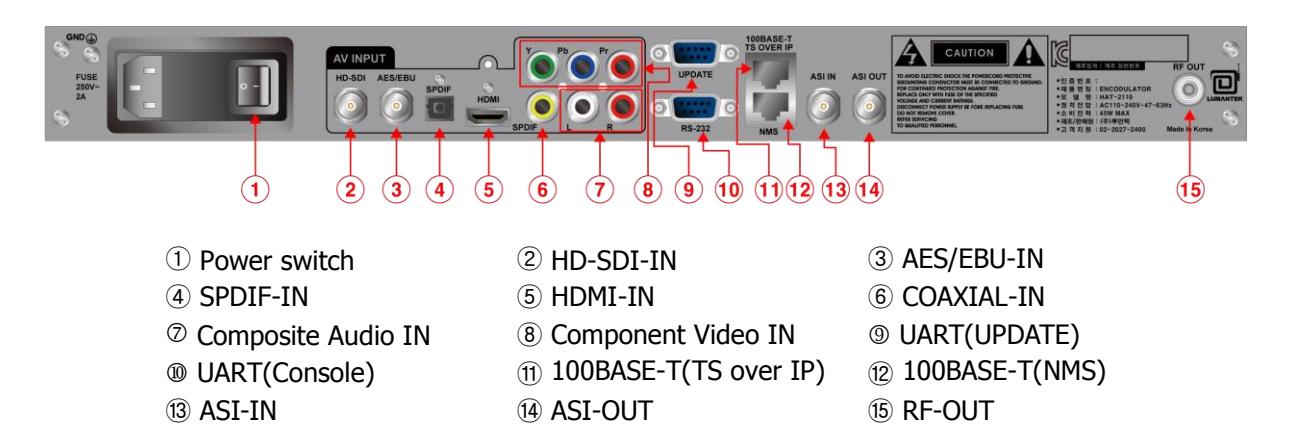

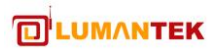

### 2-2. 각부 기능 설명

#### 2-2-1. 전 면

- ① POWER LED: 전원이 연결 시 켜짐
- ② LAN LED: LAN 연결시 켜짐 (Web Server 포트)
- ③ ERROR LED: 시스템 문제 시 켜짐
- ④ LCD 창: 사용자 입력 창
- 5 UP 버튼 : 위로 이동 시
- ⑥ LEFT 버튼: 왼쪽으로 이동 시
- ⑦ RIGHT 버튼: 오른쪽으로 이동 시
- ⑧ DOWN 버튼: 아래로 이동 시
- ⑨ SET 버튼: 설정 버튼 확인
- ① ESC 버튼: 선택 메뉴 빠져나가기
- ① RF-OUT (T.P): RF T.P 출력

#### 2-2-2. 후 면

- 1 Power SW : Power On/Off
- ② HD-SDI-IN: HD-SDI 입력 포트
- ③ AES/EBU-IN: AES/EBU Audio 입력 포트
- ④ SPDIF-IN: SPDIF Audio 입력 포트
- ⑤ HDMI: HDMI 입력 포트
- ⑥ COAXIAL-IN: COAXIAL Audio 입력 포트
- ⑦ Composite Audio IN: Composite Audio 입력 포트
- ⑧ Component Video IN: Component Video 입력 포트
- 9 UART(UPDATE) : Update를 위한 UART 포트
- ① UART(Console) : Console 제어를 위한 UART 포트
- ① 100BASE-T(TS over IP): TS over IP 출력을 위한 100BASE-T 출력 포트
- ① 100BASE-T(NMS): WebGUI/SNMP 연동을 위한 100BASE-T 통신 포트
- ① ASI-IN: ASI 입력 포트
- ④ ASI-OUT: ASI 출력 포트
- 15 RF out: DTV RF 신호 출력단자

## 2-3. 내용물

#### 본 제품은 다음과 같이 구성되어 있습니다.

- ① HD Encodulaotr<sup>™</sup> 본체
- ② AC Power Cord: 220VAC 입력 용 Power Cord

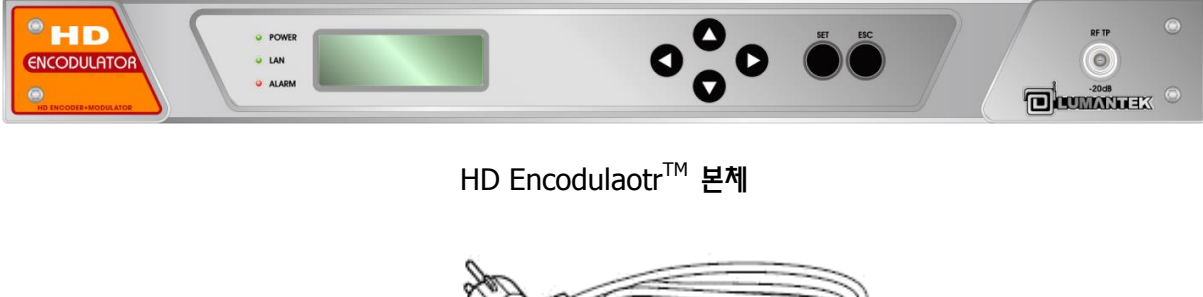

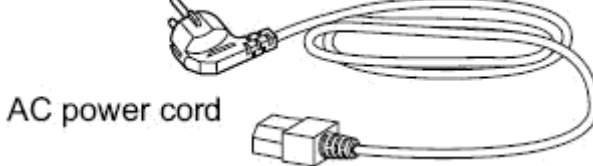

### 2-4. 설치 전 주의 사항

제품을 설치하고 사용할 때 신체적 손상을 일으킬 수 있는 상황에 대비하여 사용자가 기본적으로 알고 있 어야 할 주의 사항에 관해 설명하고 있습니다. 따라서 제품을 설치하거나 사용하기 전에 반드시 여기에서 설명한 내용을 숙지해두도록 합니다.

일반적인 주의 사항

- 제품을 설치하는 도중이나 설치한 후에도 제품이 설치된 주변을 깨끗하고 먼지가 없도록 유지 해야 합니다.
- 제품의 덮개를 열었을 때에는 덮개를 안전한 곳에 놓아두어야 합니다.
- 사람이 부상을 당할 수도 있으므로 도구나 케이블 등을 통로에 놓아두지 않도록 합니다.
- 제품을 설치할 때 헐렁한 옷이나 넥타이, 스카프, 옷 소매 등이 제품에 끼일 수 있으므로 헐렁 한 옷은 입지 않도록 하고, 넥타이나 스카프는 늘어지지 않도록 하며, 소매는 접어서 올리도록 합니다.
- 사람이나 장비에 손상을 입힐 수 있는 어떤 행동도 하지 않도록 합니다.
- 제품의 성능 확장이나 고장 수리를 위해 제품의 덮개를 열고 작업해야 하는 경우에는 반드시 구입처로 연락하여 전문가의 도움을 받도록 합니다.

전원 관련 주의 사항

- 제품에 전원을 연결할 때는 배선에 과부하가 걸리지 않는지 먼저 확인하도록 합니다.
- 제품에 전원을 연결할 때에는 반지나 목걸이, 시계와 같은 장신구를 착용하지 않도록 합니다. 이 러한 장신구가 전원이나 그라운드에 연결되면 부품이 타버릴 위험이 있습니다.
- 작업하는 공간에서 위험이 발생할 소지가 있는지 항상 확인하도록 합니다. 젖은 바닥이나 접지 되지 않은 전원 확장 케이블, 닳아서 내부가 보이는 전원 코드, 안전 접지 시설이 되어 있지 않은 바닥 등이 있는지 반드시 확인합니다.

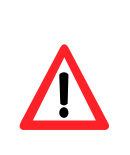

하드웨어 설치를 진행하기 전에 설치할 시스템의 전원을 off한 후 전원 공급 장치의 금속 면과 같은 접지 면을 접촉하여 신체 내의 정전기를 방전하기 바랍니다. 제조 업체는 무허가 서비스 업자에 의한 부적절한 부품 사용으로 발생한 직접 또는 간접 피해에 대한 책임이 없음을 가정 합니다. 설치도중 전원이 공급이 될 경우 시스템 부품 및 신체에 피해를 가져올 수 있습니다.

AC 전원

- 본 제품은 일반 AC 전원 제품으로 함께 공급되는 전원 코드의 AC 플러그에는 접지 기능이 있습 니다.
- 전원 코드와 전원 콘센트는 화재와 같은 긴급 상황 발생시 주요 전원 차단 장치의 역할을 하므로, 언제라도 전원 콘센트에서 전원 코드를 뽑을 수 있도록 전원 콘센트 앞에 물건을 쌓아 두거나 막 아놓지 않도록 합니다.

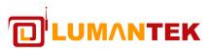

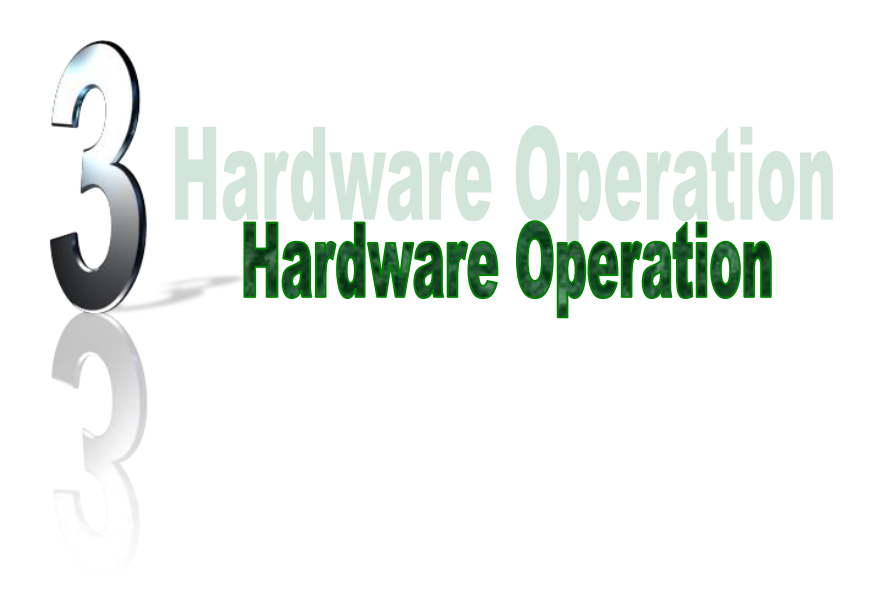

## 제품 기본 동작

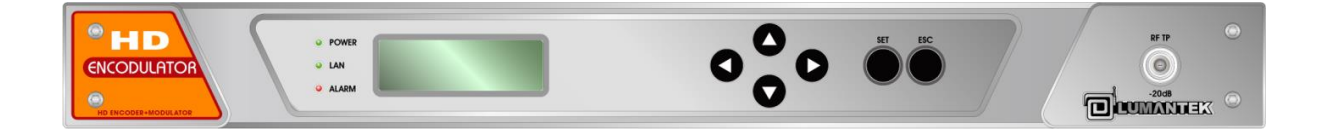

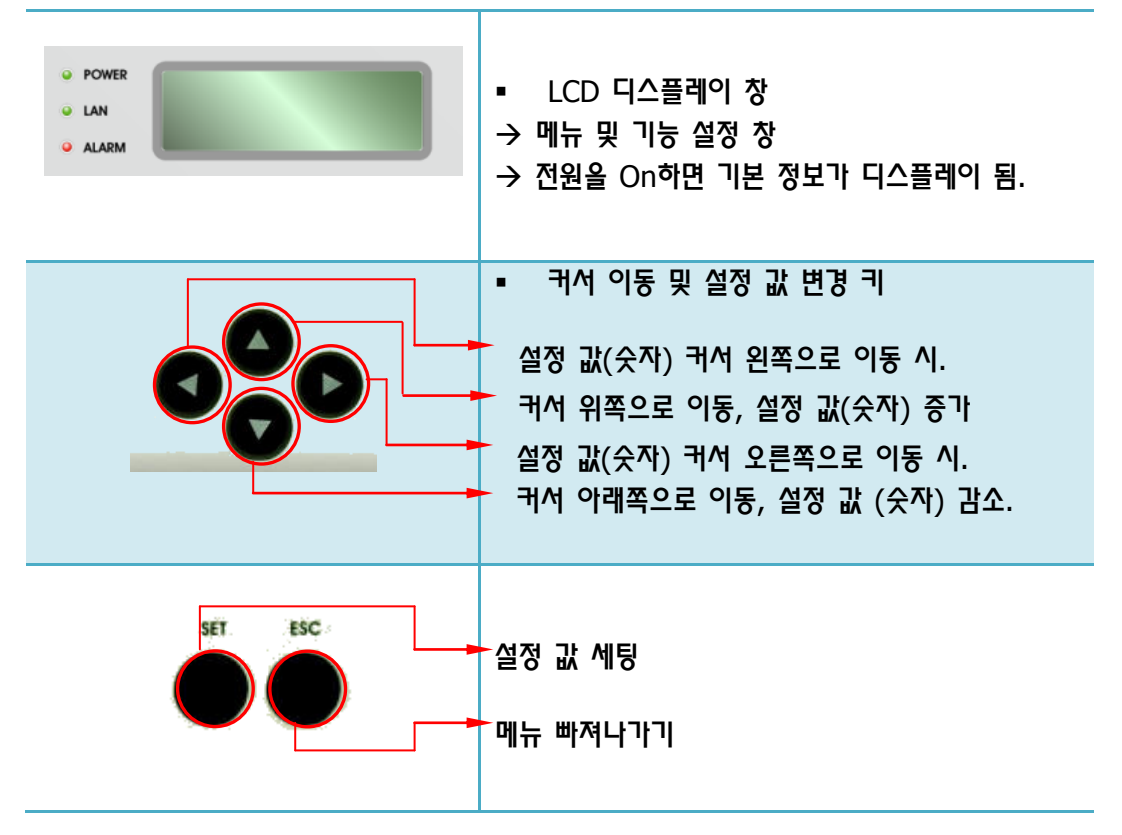

#### 3-1. 기본 동작 버튼 소개

#### 3-2. 초기상태

제품의 전원을 켠 후 초기화 과정이 끝나면 LCD 창에 아래 그림과 같은 상태 화면이 디스플레이 됩니 다.

| POWER   | HD Encoder V1.45     |
|---------|----------------------|
|         | VID: NOT CONNECTED   |
|         | AUD: AC3, 256Kbps    |
| O ALARM | MOD: 003CH_KC/063MHz |

상태 화면의 각 부분의 역할은 다음과 같습니다.

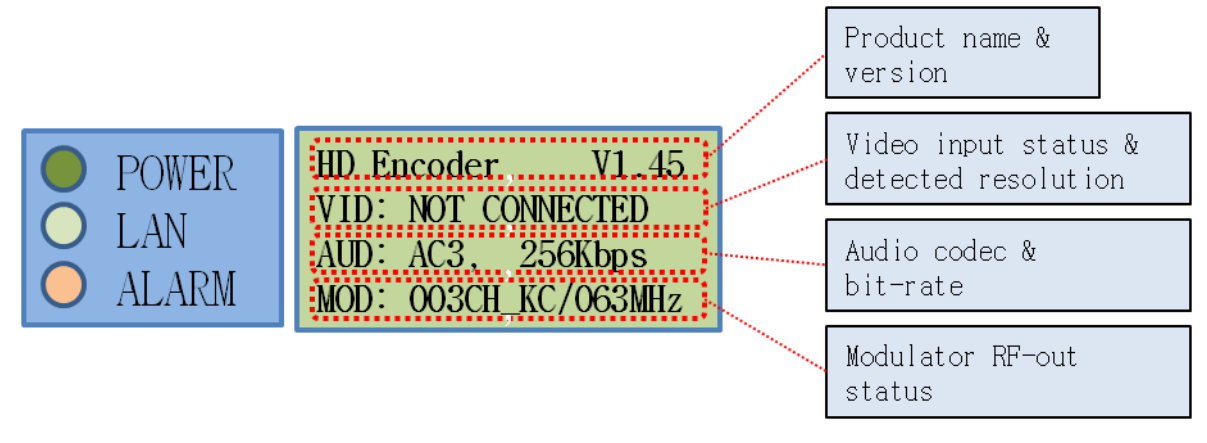

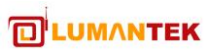

3-3. Main 메뉴

초기 화면에서 SET 버튼을 선택하면 Main 메뉴 선택 창이 디스플레이 됩니다.

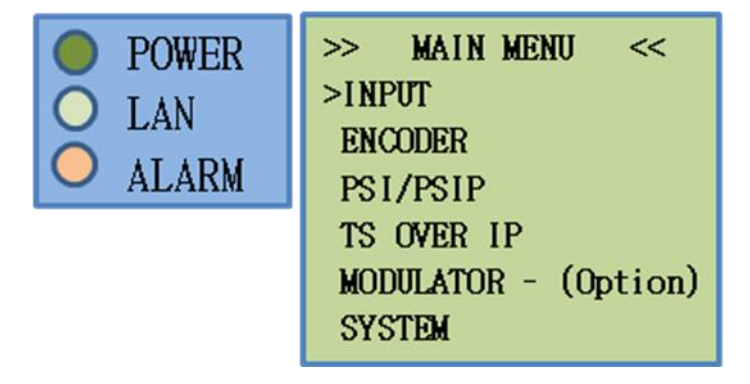

메뉴 선택은 UP 버튼과(▲) DOWN 버튼(▼)으로 이동한 후 SET 버튼으로 선택을 하면 되며, 각 메뉴의 세부 설정 항목으로 이동하게 됩니다. ESC 버튼을 통하여 상태 화면으로 이동 할 수 있습니다.

#### 3-4. INPUT 메뉴

Main 메뉴에서 INPUT이 지정된 상태에서 SET 버튼을 선택하면 INPUT 메뉴가 디스플레이 됩니다.

| O POWER | >> INPUT <<      |
|---------|------------------|
| O TAN   | >MODE : ENCODER  |
|         | VIDEO INI : HDMI |
| ● ALARM | AUDIO IN : HDMI  |
|         | HDFB : ENABLE    |
|         | PATTERN : BLUE   |
|         |                  |

UP 버튼과(▲) DOWN 버튼(▼)으로 항목을 지정 후 이동한 후 SET 버튼으로 선택을 하면 되며, 각 메뉴의 세부 설정 항목으로 이동하게 됩니다.

ESC 버튼을 통하여 상위 메뉴로 이동 할 수 있습니다.

3-4-1. Mode 메뉴

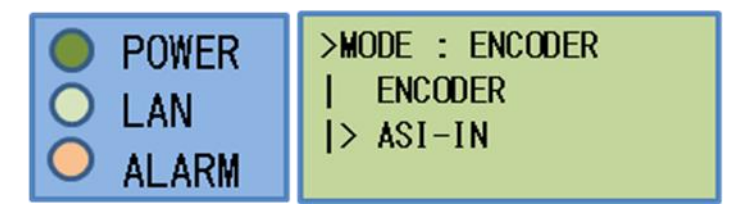

- ▶ 동작 모드를 선택합니다.
- ▷ 상하버튼(▲▼)으로 설정항목을 선택하고 설정버튼(SET)을 누르면 설정.
- ▶ 취소버튼(ESC)를 누르면 값이 적용되지 않고 상위 메뉴로 이동.
- ➢ ENCODER, ASI-IN 중 선택.

#### 3-4-2. Video Input 메뉴

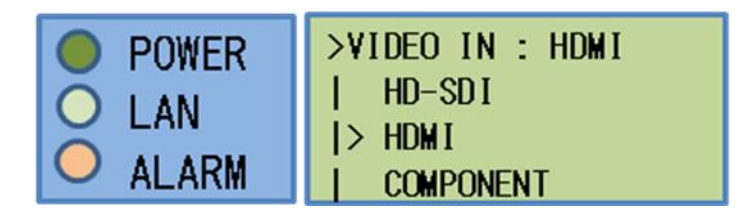

- 비디오 입력 포트를 선택합니다.
- ▷ 상하버튼(▲▼)으로 설정항목을 선택하고 설정버튼(SET)을 누르면 설정.
- ▶ 취소버튼(ESC)를 누르면 값이 적용되지 않고 상위 메뉴로 이동.
- ▶ HD-SDI, HDMI, COMPONENT 중 선택.

3-4-3. Audio Input 메뉴

| <ul> <li>POWER</li> <li>LAN</li> <li>ALARM</li> </ul> | >AUDIO IN : HDMI<br>  HD-SDI<br> > HDMI<br>  RCA<br>  COAXIAL<br>  AESEBU<br>  OPTICAL |
|-------------------------------------------------------|----------------------------------------------------------------------------------------|
|-------------------------------------------------------|----------------------------------------------------------------------------------------|

- ▶ 오디오 입력 포트를 선택합니다.
- ▷ 상하버튼(▲▼)으로 설정항목을 선택하고 설정버튼(SET)을 누르면 설정.
- ▶ 취소버튼(ESC)를 누르면 값이 적용되지 않고 상위 메뉴로 이동.
- ▶ HD-SDI, HDMI, RCA, COAXIAL, AESEBU, OPTICAL 중 선택.

3-4-4. HDFB 메뉴

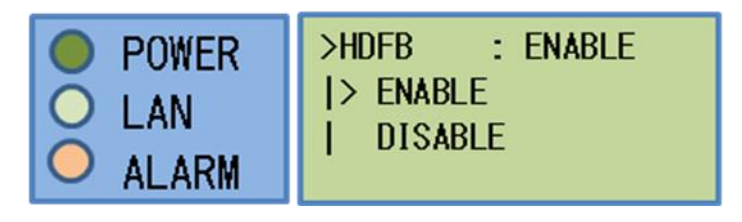

- ▶ 내부 비디오 입력 안정화 모듈인 HD Frame Buffer 기능을 활성화/비활성화 합니다.
- ▷ 상하버튼(▲▼)으로 설정항목을 선택하고 설정버튼(SET)을 누르면 설정.

- ▶ 취소버튼(ESC)를 누르면 값이 적용되지 않고 상위 메뉴로 이동.

- ▶ ENABLE, DISABLE 중 선택.
- ➤ (\*HDFB-Enable 상태를 권장합니다.)
- 3-4-5. PATTERN 메뉴

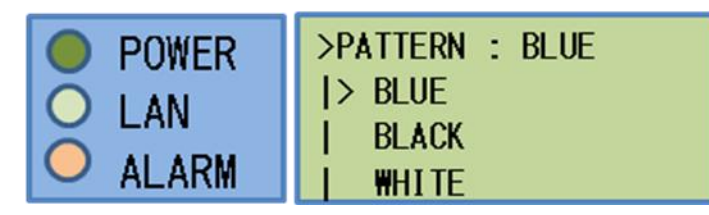

- > 외부 입력이 없을 경우 나오게 될 컬러를 설정합니다.
- ▷ 상하버튼(▲▼)으로 설정항목을 선택하고 설정버튼(SET)을 누르면 설정.
- ➢ 취소버튼(ESC)를 누르면 값이 적용되지 않고 상위 메뉴로 이동.

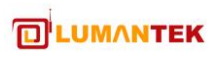

- ▶ ENABLE, DISABLE 중 선택.
- ▶ (\*해당 항목은 HDFB-Enable 상태에서만 동작합니다.)

#### 3-5. ENCODER 메뉴

Main 메뉴에서 ENCODER가 지정된 상태에서 SET 버튼을 선택하면 ENCODER 메뉴가 디스플레 이 됩니다.

| POWER  | >> ENCODER <<       |
|--------|---------------------|
| O I AN | >VID CODEC: MPEG2   |
|        | AUD CODEC: AC3      |
| ALARM  | VID BTR: 15,000Kbps |
|        | AUD BTR: 384Kbps    |
|        | TS BTR: 16,500,000  |
|        | VID RATIO: AUTO     |
|        | AUD PASS: OFF       |
|        | AUD VOLUME: 2       |
|        | AUD DELAY: 0100ms   |
|        | GOP CONTROL: MANUAL |
|        | GOP STR. : IBBP     |
|        | GOP SIZE : 15       |
|        | VIDEO PID : 0x310   |
|        | AUDIO PID : 0x320   |
|        | PCR PID : 0x310     |
|        | PMT PID: 0x300      |

UP 버튼과(▲) DOWN 버튼(▼)으로 항목을 지정 후 이동한 후 SET 버튼으로 선택을 하면 되며, 각 메뉴의 세부 설정 항목으로 이동하게 됩니다. ESC 버튼을 통하여 상위 메뉴로 이동 할 수 있습니다.

#### 3-5-1. VID CODEC 메뉴

| <ul> <li>POWER</li> <li>LAN</li> <li>ALARM</li> </ul> | >VID CODEC : MPEG2<br>  H264<br> > MPEG2 |
|-------------------------------------------------------|------------------------------------------|
|-------------------------------------------------------|------------------------------------------|

- 비디오 코덱을 선택합니다.
- ▷ 상하버튼(▲▼)으로 설정항목을 선택하고 설정버튼(SET)을 누르면 설정.
- ➢ 취소버튼(ESC)를 누르면 값이 적용되지 않고 상위 메뉴로 이동.
- ➢ H264, MPEG2 중 선택.

3-5-2. AUD CODEC 메뉴

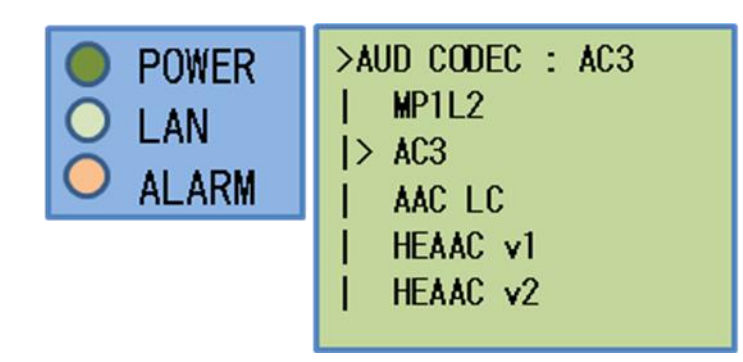

- ▶ 오디오 코덱을 선택합니다.
- ▷ 상하버튼(▲▼)으로 설정항목을 선택하고 설정버튼(SET)을 누르면 설정.
- ▶ 취소버튼(ESC)를 누르면 값이 적용되지 않고 상위 메뉴로 이동.
- ▶ MP1L2, AC3, AAC LC, HEAAC v1, HEAAC v2 중 선택.

#### 3-5-3. VID BTR 메뉴

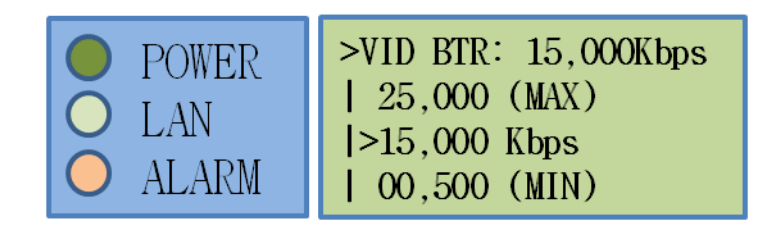

- ▶ 비디오 Bit-rate를 설정합니다.
- ▶ 좌우버튼(◀▶)으로 자릿수를 선택
- ▷ 상하버튼(▲▼)으로 값을 변경 후 설정버튼(SET)을 누르면 값이 적용
- ▶ 취소버튼(ESC)를 누르면 값이 적용되지 않고 상위 메뉴로 이동
- ▶ Bit-rate 범위 : 500 ~25,000 Kbps
- ▶ (\*설정 시, TS Bit-rate 가 필요에 따라 자동으로 조절 될 수 있습니다.)

#### 3-5-4. AUD BTR 메뉴

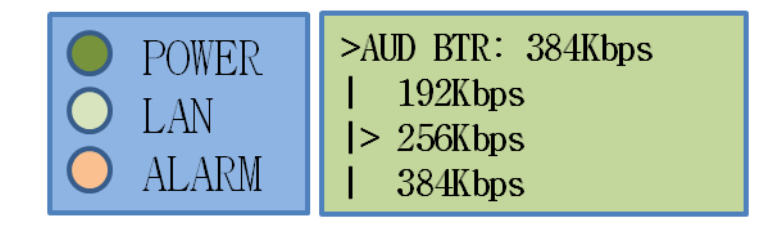

- ▶ 오디오 Bit-rate를 설정합니다.
- > 상하버튼(▲▼)으로 설정항목을 선택하고 설정버튼(SET)을 누르면 설정.
- 취소버튼(ESC)를 누르면 값이 적용되지 않고 상위 메뉴로 이동
- > 선택된 오디오 코덱에 따라 선택 가능한 범위가 달라집니다.

#### 3-5-5. TS BTR 메뉴

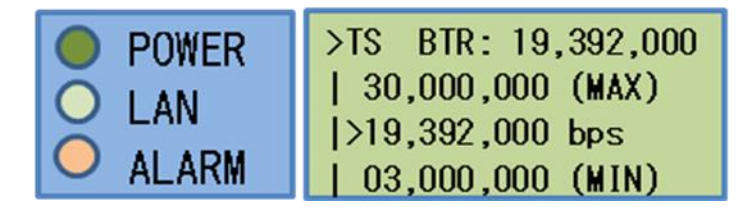

- ➢ TS Bit-rate를 설정합니다.
- ▶ 좌우버튼(◀▶)으로 자릿수를 선택
- > 상하버튼(▲▼)으로 값을 변경 후 설정버튼(SET)을 누르면 값이 적용
- ▶ 취소버튼(ESC)를 누르면 값이 적용되지 않고 상위 메뉴로 이동
- ▶ Bit-rate 범위 : 3,000,000 ~30,000,000 bps
- (\*설정 시, Video Bit-rate 가 필요에 따라 자동으로 조절 될 수 있습니다.)

#### 3-5-6. VID RATIO 메뉴

| <ul> <li>POWER</li> <li>LAN</li> <li>ALARM</li> </ul> | >VID RATIO: AUTO<br> > AUTO<br>  4:3<br>  16:9 |
|-------------------------------------------------------|------------------------------------------------|
|-------------------------------------------------------|------------------------------------------------|

- ▶ Video ratio를 선택합니다. Auto의 경우 입력해상도에 맞게 자동 설정됩니다.
- > 상하버튼(▲▼)으로 설정항목을 선택하고 설정버튼(SET)을 누르면 설정.
- ➢ 취소버튼(ESC)를 누르면 값이 적용되지 않고 상위 메뉴로 이동
- ➢ Auto, 4:3, 16:9 중 선택.

#### 3-5-7. AUD PASS 메뉴

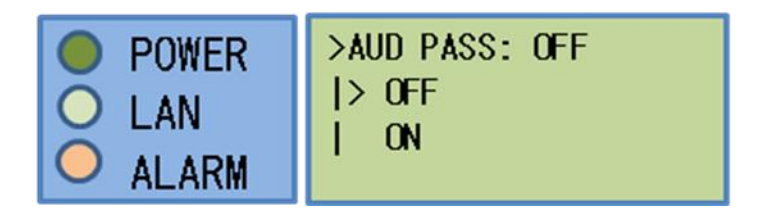

- ➢ Audio pass-through 모드를 선택합니다.
- ▷ 상하버튼(▲▼)으로 설정항목을 선택하고 설정버튼(SET)을 누르면 설정.
- 취소버튼(ESC)를 누르면 값이 적용되지 않고 상위 메뉴로 이동
- ➢ Off, On 중 선택.
- ▶ (\*압축된 오디오 입력인 경우 ON을 시킵니다.)

#### 3-5-8. AUD VOLUME 메뉴

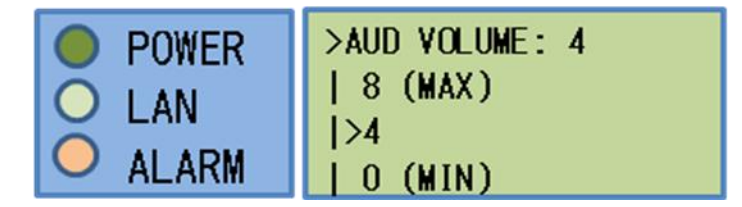

➢ Audio Volume을 설정합니다.

POWER

ALARM

➢ Audio Delay를 설정합니다.

▶ 좌우버튼(◀▶)으로 자릿수를 선택

➢ Audio delay 범위 : 0~1,000 ms

LAN

> 상하버튼(▲▼)으로 설정항목을 선택하고 설정버튼(SET)을 누르면 설정.

>AUD DELAY: 0100 ms

| 1,000 (MAX)

| 0,000 (MIN)

>0,100 ms

▷ 상하버튼(▲▼)으로 값을 변경 후 설정버튼(SET)을 누르면 값이 적용

취소버튼(ESC)를 누르면 값이 적용되지 않고 상위 메뉴로 이동

- ➢ 취소버튼(ESC)를 누르면 값이 적용되지 않고 상위 메뉴로 이동

3-5-9. AUD DELAY 메뉴

- ▶ 0~8 중 선택.

- (\* 0 0%, 2 100%, 4 200%, 8 400%)

#### 3-5-10. GOP CONTROL 메뉴

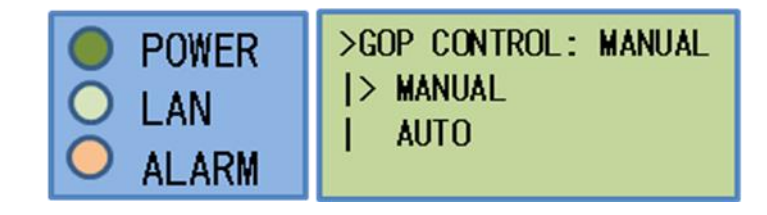

- ➢ Video GOP control 모드를 설정합니다.
- > 상하버튼(▲▼)으로 값을 변경 후 설정버튼(SET)을 누르면 값이 적용
- ▶ 취소버튼(ESC)를 누르면 값이 적용되지 않고 상위 메뉴로 이동
- ➢ MANUAL, AUTO 중 선택
- ▶ (\*MANUAL 인 경우에만 GOP structure 및 GOP size가 설정대로 동작합니 다.)

#### 3-5-11. GOP STRUCTURE 메뉴

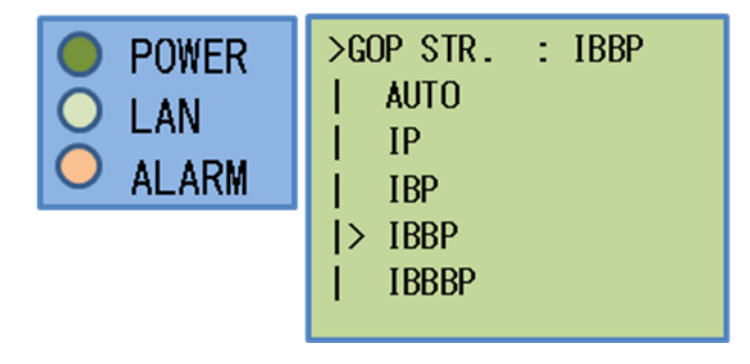

- ➢ Video GOP STRUCTURE 를 설정합니다.
- ▷ 상하버튼(▲▼)으로 값을 변경 후 설정버튼(SET)을 누르면 값이 적용
- ▶ 취소버튼(ESC)를 누르면 값이 적용되지 않고 상위 메뉴로 이동
- ▶ Auto, IP, IBP, IBBP, IBBBP 중 선택

#### 3-5-12. GOP SIZE 메뉴

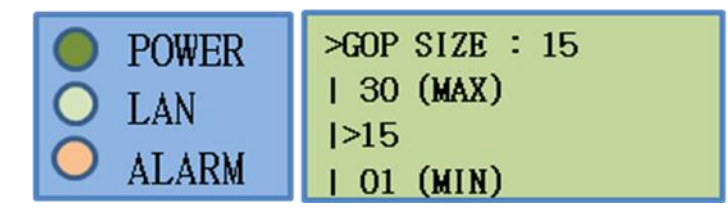

➢ Video GOP SIZE 를 설정합니다.

- 취소버튼(ESC)를 누르면 값이 적용되지 않고 상위 메뉴로 이동
- ▶ 1~30 중 선택.

3-5-13. VIDEO PID 메뉴

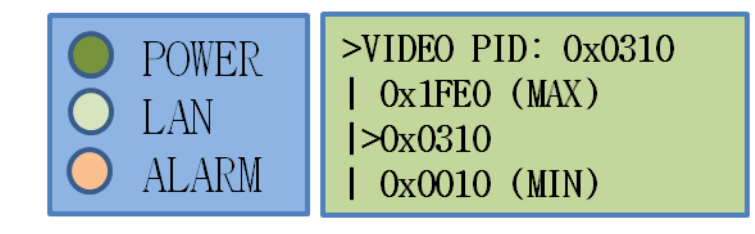

- ➢ Video의 TS PID를 설정합니다.
- ▶ 좌우버튼(◀▶)으로 자릿수를 선택
- ▷ 상하버튼(▲▼)으로 값을 변경 후 설정버튼(SET)을 누르면 값이 적용
- 취소버튼(ESC)를 누르면 값이 적용되지 않고 상위 메뉴로 이동
- ▶ PID 범위 :0x0010 ~ 0x1FE0

#### 3-5-14. AUDIO PID 메뉴

3-5-15. PCR PID 메뉴

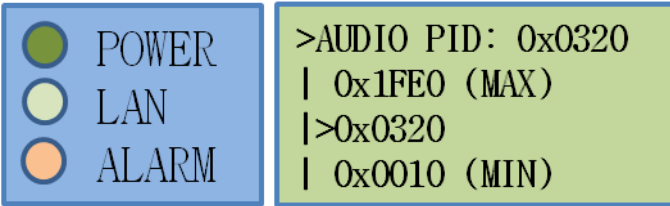

▷ 상하버튼(▲▼)으로 값을 변경 후 설정버튼(SET)을 누르면 값이 적용

>PCR PID: 0x0310

0x1FE0 (MAX)

0x0010 (MIN)

>0x0310

➢ 취소버튼(ESC)를 누르면 값이 적용되지 않고 상위 메뉴로 이동

- ➢ Audio의 TS PID를 설정합니다.

- ▶ 좌우버튼(◀▶)으로 자릿수를 선택

▶ PID 범위 :0x0010 ~ 0x1FE0

POWER

ALARM

LAN

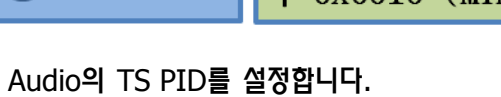

> 좌우버튼(◀▶)으로 자릿수를 선택

➢ PCR의 TS PID를 설정합니다.

- ▷ 상하버튼(▲▼)으로 값을 변경 후 설정버튼(SET)을 누르면 값이 적용
- ➢ 취소버튼(ESC)를 누르면 값이 적용되지 않고 상위 메뉴로 이동
- ▶ PID 범위 :0x0010 ~ 0x1FE0

3-5-16. PMT PID 메뉴

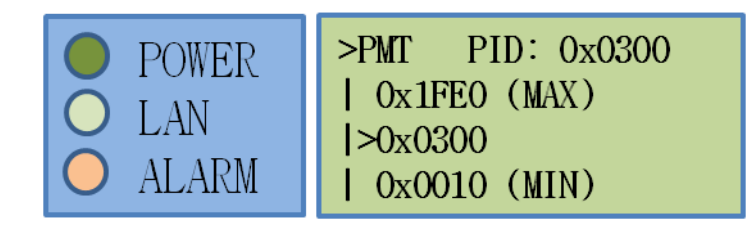

- ▶ PMT의 TS PID를 설정합니다.
- ▶ 좌우버튼(◀▶)으로 자릿수를 선택
- ▷ 상하버튼(▲▼)으로 값을 변경 후 설정버튼(SET)을 누르면 값이 적용
- ▶ 취소버튼(ESC)를 누르면 값이 적용되지 않고 상위 메뉴로 이동
- ▶ PID 범위 :0x0010 ~ 0x1FE0

#### 3-6. PSI/PSIP 메뉴

Main 메뉴에서 PSI/PSIP가 지정된 상태에서 SET 버튼을 선택하면 PSI/PSIP 메뉴가 디스플레이 됩니다.

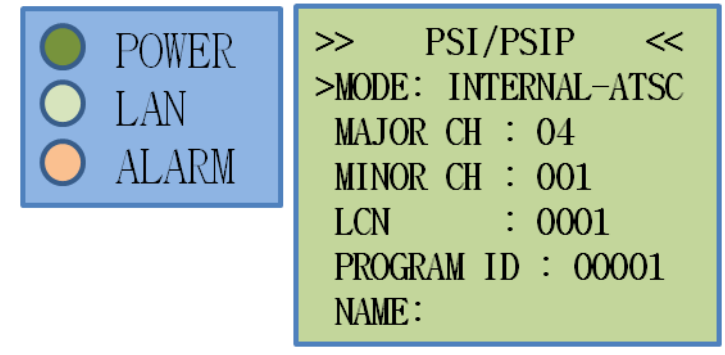

UP 버튼과(▲) DOWN 버튼(▼)으로 항목을 지정 후 이동한 후 SET 버튼으로 선택을 하면 되며, 각 메뉴의 세부 설정 항목으로 이동하게 됩니다. ESC 버튼을 통하여 상위 메뉴로 이동 할 수 있습니다.

3-6-1. Mode 메뉴

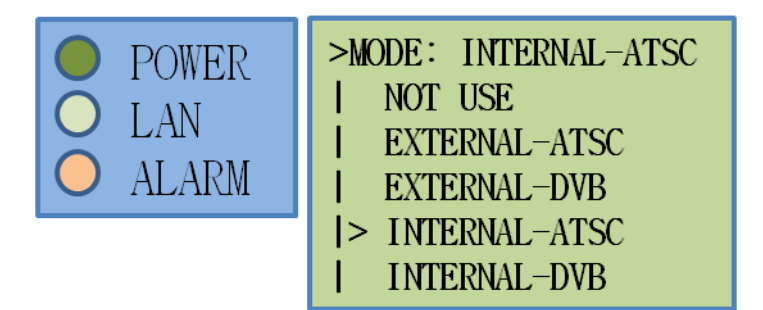

- ▶ Mode를 설정합니다.
- > 상하버튼(▲▼)으로 설정항목을 선택하고 설정버튼(SET)을 누르면 설정.
- ➢ 취소버튼(ESC)를 누르면 값이 적용되지 않고 상위 메뉴로 이동
- ➢ NOT USE, EXTERNAL-ATSC, EXTERNAL-DVB, INTERNAL-ATSC, INTERNAL-DVB 중 선택.
- ➢ EXTERNAL의 경우, ASI-IN 포트를 통하여 PSI/PSIP데이터를 받으며, INTERNAL의 경우, 내부에서 PSI/PSIP데이터를 생성합니다.
- ➢ Major CH, Minor CH, LCN, PROGRAM ID, NAME 등의 설정은 INTERNAL 로 선택된 경우에 적용이 되어 출력됩니다.

3-6-2. MAJOR CH 메뉴

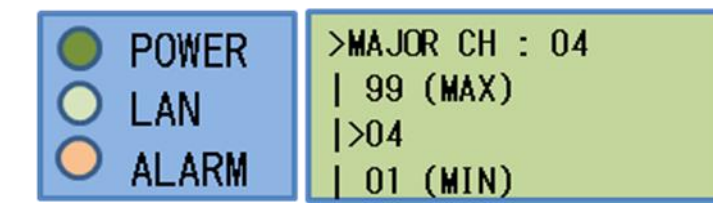

- ATSC 가상 채널 번호 중 앞 부분을 설정합니다. (MODE:INTERNAL-ATSC 인 경우에만 유효합니다.)
- > 좌우버튼(◀▶)으로 자릿수를 선택
- > 상하버튼(▲▼)으로 값을 변경 후 설정버튼(SET)을 누르면 값이 적용
- ▶ 취소버튼(ESC)를 누르면 값이 적용되지 않고 상위 메뉴로 이동
- ➢ 범위 :1 ~ 99

#### 3-6-3. MINOR CH 메뉴

| POWER | >MINOR CH : 001<br>  999 (MAX) |
|-------|--------------------------------|
|       | >001<br>  001 (MIN)            |

- ATSC 가상 채널 번호 중 뒷 부분을 설정합니다.
   (MODE:INTERNAL-ATSC 인 경우에만 유효합니다.)
- > 좌우버튼(◀▶)으로 자릿수를 선택
- ▷ 상하버튼(▲▼)으로 값을 변경 후 설정버튼(SET)을 누르면 값이 적용
- ➢ 취소버튼(ESC)를 누르면 값이 적용되지 않고 상위 메뉴로 이동
- ➢ 범위 :1 ~ 999
- 3-6-4. LCN(Logical Channel Number) 메뉴

| POWER   | >LCN : 0001 |
|---------|-------------|
| O T AN  | 1023 (MAX)  |
|         | >0001       |
| ✓ ALARM | 0001 (MIN)  |

- DVB의 논리 채널 번호를 설정합니다.
   (MODE:INTERNAL-DVB 인 경우에만 유효합니다.)
- > 좌우버튼(◀▶)으로 자릿수를 선택
- ▷ 상하버튼(▲▼)으로 값을 변경 후 설정버튼(SET)을 누르면 값이 적용
- ▶ 취소버튼(ESC)를 누르면 값이 적용되지 않고 상위 메뉴로 이동

▷ 범위 :1 ~ 1023

3-6-5. PROGRAM ID 메뉴

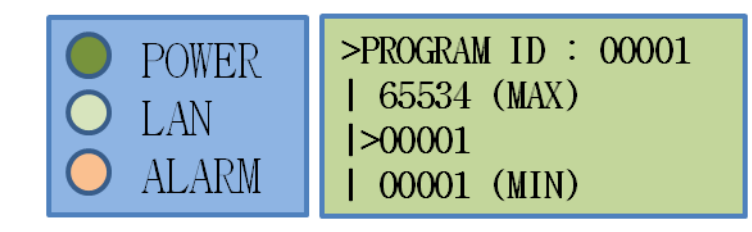

- > TS PROGRAM ID를 변경합니다.
   (MODE:INTERNAL 인 경우에만 유효합니다.)
- ▶ 좌우버튼(◀▶)으로 자릿수를 선택
- ▷ 상하버튼(▲▼)으로 값을 변경 후 설정버튼(SET)을 누르면 값이 적용
- ➢ 취소버튼(ESC)를 누르면 값이 적용되지 않고 상위 메뉴로 이동
- ▶ 범위 :1 ~ 65534

3-6-6. NAME 메뉴

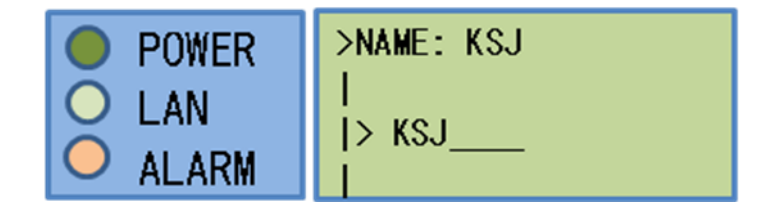

- ▶ 가상 채널 이름을 설정합니다.
- ▷ 좌우버튼(◀▶)으로 자릿수를 선택
- ▷ 상하버튼(▲▼)으로 값을 변경 후 설정버튼(SET)을 누르면 값이 적용
- ▶ 취소버튼(ESC)를 누르면 값이 적용되지 않고 상위 메뉴로 이동
- > 범위 : 최대 7개의 문자를 지원.(영문자 및 숫자, 특수문자 포함)

3-7. TS OVER IP

Main 메뉴에서 TS OVER IP가 지정된 상태에서 SET 버튼을 선택하면 PSIP 메뉴가 디스플레이 됩니다.

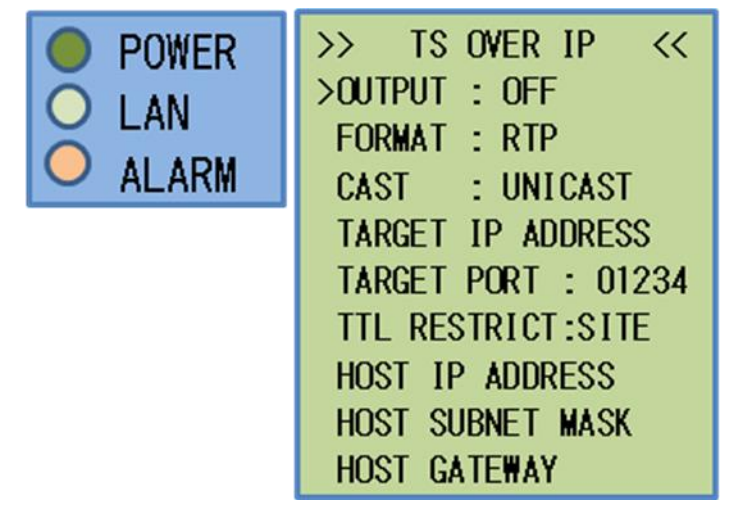

UP 버튼과(▲) DOWN 버튼(▼)으로 항목을 지정 후 이동한 후 SET 버튼으로 선택을 하면 되며, 각 메뉴의 세부 설정 항목으로 이동하게 됩니다. ESC 버튼을 통하여 상위 메뉴로 이동 할 수 있습니다.

#### 3-7-1. OUTPUT 메뉴

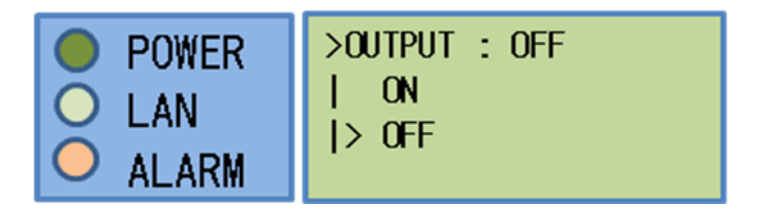

- ▶ TS OVER IP 출력 여부를 설정합니다.
- ▶ TS 데이터의 출력은 100BASE-T(TS over IP) 포트를 통하여 출력됩니다.
- ▷ 상하버튼(▲▼)으로 설정항목을 선택하고 설정버튼(SET)을 누르면 설정.
- ▶ 취소버튼(ESC)를 누르면 값이 적용되지 않고 상위 메뉴로 이동
- ➢ On, Off 중 선택.

페이지 32

#### 3-7-2. FORMAT 메뉴

3-7-3. CAST 메뉴

HD\_Encodulator<sup>™</sup> 사용자 설명서

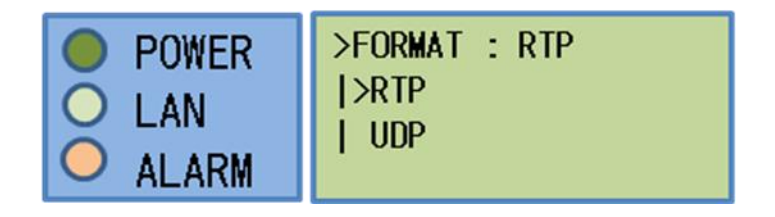

▶ TS OVER IP 출력 포맷을 설정합니다.

POWER

ALARM

➢ TS OVER IP Cast Type 을 설정합니다.

➢ UNICAST, MULTICAST 중 선택.

LAN

3-7-4. TARGET IP ADDRESS 메뉴

POWER

ALARM

LAN

▷ 상하버튼(▲▼)으로 설정항목을 선택하고 설정버튼(SET)을 누르면 설정.

>CAST : UNICAST

- 취소버튼(ESC)를 누르면 값이 적용되지 않고 상위 메뉴로 이동

- ➢ RTP, UDP 중 선택.

>UNICAST

| MULTICAST

▷ 상하버튼(▲▼)으로 설정항목을 선택하고 설정버튼(SET)을 누르면 설정.

>TARGET IP ADDRESS

NOW : 192.168.010.018

192.168.010.018

취소버튼(ESC)를 누르면 값이 적용되지 않고 상위 메뉴로 이동

CHANGE TO

▷ 상하버튼(▲▼)으로 값을 변경 후 설정버튼(SET)을 누르면 값이 적용

➢ 취소버튼(ESC)를 누르면 값이 적용되지 않고 상위 메뉴로 이동

▶ TS OVER IP 의 IP 출력 주소를 설정합니다.

▶ 좌우버튼(◀▶)으로 자릿수를 선택

#### 3-7-5. TARGET PORT 메뉴

| POWER | >TARGET PORT : 01234 |
|-------|----------------------|
|       | 65535 (MAX)          |
|       | >01234               |
|       | 00001 (MIN)          |

- ▶ TS OVER IP 의 출력 포트를 설정합니다.
- > 좌우버튼(◀▶)으로 자릿수를 선택
- > 상하버튼(▲▼)으로 값을 변경 후 설정버튼(SET)을 누르면 값이 적용
- 취소버튼(ESC)를 누르면 값이 적용되지 않고 상위 메뉴로 이동

#### 3-7-6. TTL RESTRICT 메뉴

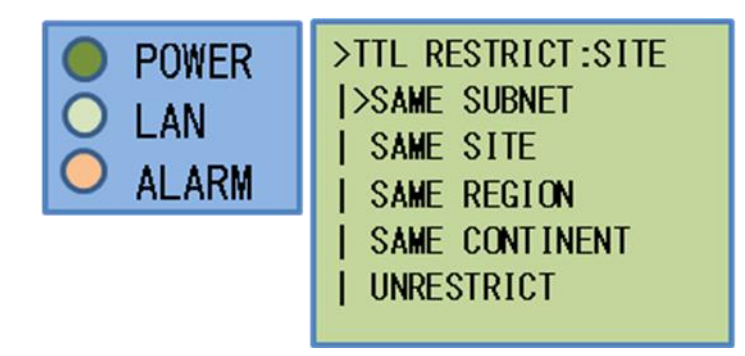

- ➤ TTL 제한 범위를 설정합니다.
- > 상하버튼(▲▼)으로 설정항목을 선택하고 설정버튼(SET)을 누르면 설정.
- 취소버튼(ESC)를 누르면 값이 적용되지 않고 상위 메뉴로 이동
- ➢ SAME SUBNET, SAME SITE, SAME REGION, SAME CONTINENT, UNRESTRICT 중 선택.

#### 3-7-7. HOST IP ADDRESS 메뉴

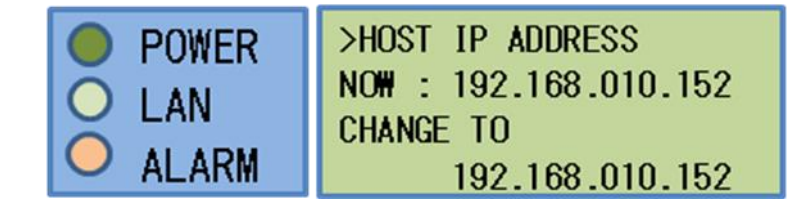

- ▷ TS OVER IP 출력 단자( 100BASE-T(TS over IP) )가 가질 IP 주소를 설정 합니다.
- ▶ 좌우버튼(◀▶)으로 자릿수를 선택
- > 상하버튼(▲▼)으로 값을 변경 후 설정버튼(SET)을 누르면 값이 적용

▶ 취소버튼(ESC)를 누르면 값이 적용되지 않고 상위 메뉴로 이동 3-7-8. HOST SUBNET MASK 메뉴

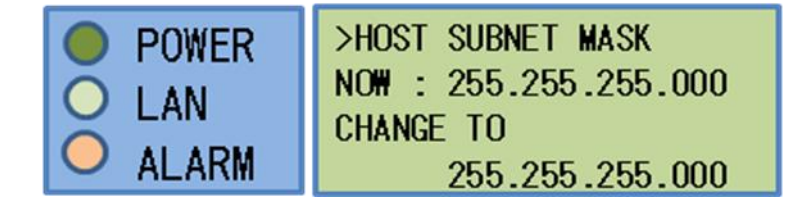

- ▷ TS OVER IP 출력 단자( 100BASE-T(TS over IP) )가 가질 Subnet Mask 를 설정합니다.
- ▶ 좌우버튼(◀▶)으로 자릿수를 선택
- ▷ 상하버튼(▲▼)으로 값을 변경 후 설정버튼(SET)을 누르면 값이 적용
- ▶ 취소버튼(ESC)를 누르면 값이 적용되지 않고 상위 메뉴로 이동

#### 3-7-9. HOST GATEWAY 메뉴

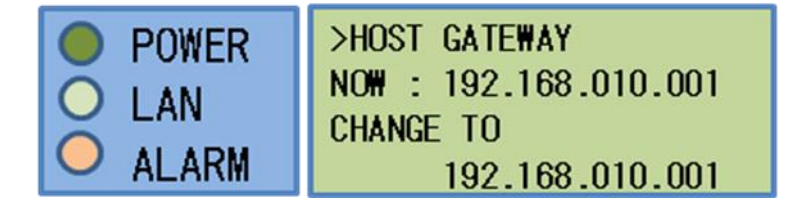

- ▷ TS OVER IP 출력 단자( 100BASE-T(TS over IP) )가 가질 Gateway 주소 를 설정합니다.
- ▶ 좌우버튼(◀▶)으로 자릿수를 선택
- ▷ 상하버튼(▲▼)으로 값을 변경 후 설정버튼(SET)을 누르면 값이 적용
- ➢ 취소버튼(ESC)를 누르면 값이 적용되지 않고 상위 메뉴로 이동

#### 3-8. SYSTEM 메뉴

Main 메뉴에서 SYSTEM이 지정된 상태에서 SET 버튼을 선택하면 SYSTEM 메뉴가 디스플레이 됩니다.

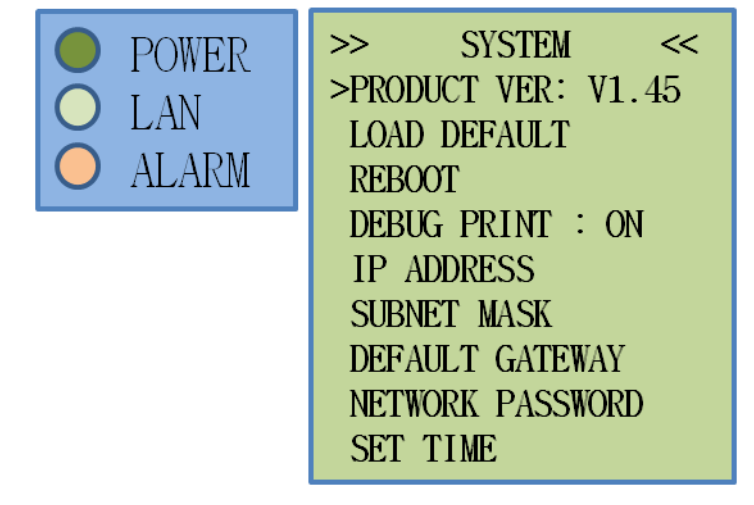

UP 버튼과(▲) DOWN 버튼(▼)으로 항목을 지정 후 이동한 후 SET 버튼으로 선택을 하면 되며, 각 메뉴의 세부 설정 항목으로 이동하게 됩니다. ESC 버튼을 통하여 상위 메뉴로 이동 할 수 있습니다.

#### 3-8-1. LOAD DEFAULT 메뉴

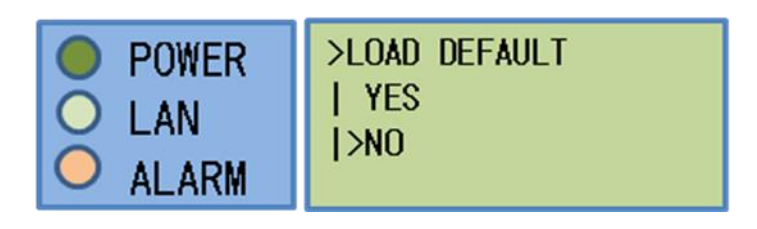

- ▶ 설정 값을 초기화 시큅니다.
- > 상하버튼(▲▼)으로 설정항목을 선택하고 설정버튼(SET)을 누르면 설정.
- ▶ 취소버튼(ESC)를 누르면 값이 적용되지 않고 상위 메뉴로 이동
- ➢ YES를 선택하면 초기화가 실행됩니다.

#### 3-8-2. REBOOT 메뉴

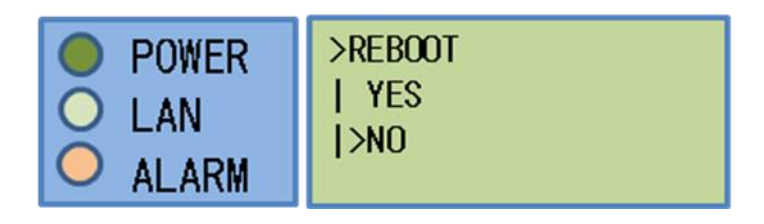

▶ 재부팅 여부를 설정합니다.

- ▷ 상하버튼(▲▼)으로 설정항목을 선택하고 설정버튼(SET)을 누르면 설정.
- 취소버튼(ESC)를 누르면 값이 적용되지 않고 상위 메뉴로 이동
- ➢ YES를 선택하면 재부팅이 실행됩니다.

- 3-8-3. DEBUG PRINT 메뉴

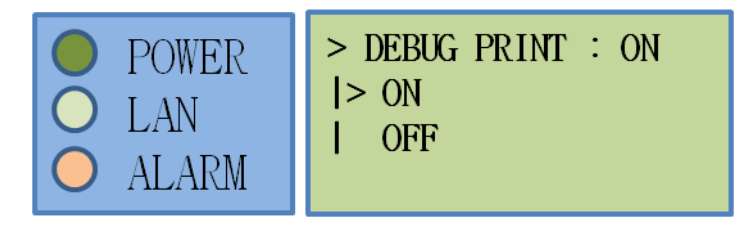

- ▶ 제품 후면의 UART(UPDATE)의 출력에 Debug를 위한 메시지를 포함여부를 결정합니다.
- > 상하버튼(▲▼)으로 설정항목을 선택하고 설정버튼(SET)을 누르면 설정.
- 취소버튼(ESC)를 누르면 값이 적용되지 않고 상위 메뉴로 이동

- ➢ ON, OFF 중 선택.

▶ 좌우버튼(◀▶)으로 자릿수를 선택

- 3-8-4. IP ADDRESS 메뉴

3-8-5. SUBNET MASK 메뉴

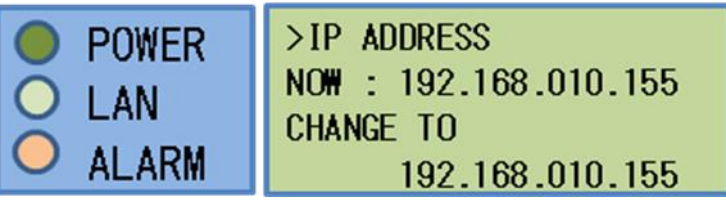

▶ IP 출력 단자(100BASE-T(NMS))가 가질 IP 주소를 설정합니다.

취소버튼(ESC)를 누르면 값이 적용되지 않고 상위 메뉴로 이동

▷ 상하버튼(▲▼)으로 값을 변경 후 설정버튼(SET)을 누르면 값이 적용

>SUBNET MASK

▶ IP 출력 단자(100BASE-T(NMS))가 가질 Subnet Mask를 설정합니다.

CHANGE TO

NOW : 255.255.255.000

255.255.255.000

> 좌우버튼(◀▶)으로 자릿수를 선택

POWER

ALARM

I AN

- ▷ 상하버튼(▲▼)으로 값을 변경 후 설정버튼(SET)을 누르면 값이 적용
- 취소버튼(ESC)를 누르면 값이 적용되지 않고 상위 메뉴로 이동
- 3-8-6. DEFAULT GATEWAY 메뉴
  - >DEFAULT GATEWAY POWER NOW : 192.168.010.001 LAN CHANGE TO AL ARM 192.168.010.001
  - ▶ IP 출력 단자(100BASE-T(NMS))가 가질 Gateway 주소를 설정합니다.

  - > 좌우버튼(◀▶)으로 자릿수를 선택
  - ▷ 상하버튼(▲▼)으로 값을 변경 후 설정버튼(SET)을 누르면 값이 적용

  - 취소버튼(ESC)를 누르면 값이 적용되지 않고 상위 메뉴로 이동
- 3-8-7. NETWORK PASSWORD 메뉴

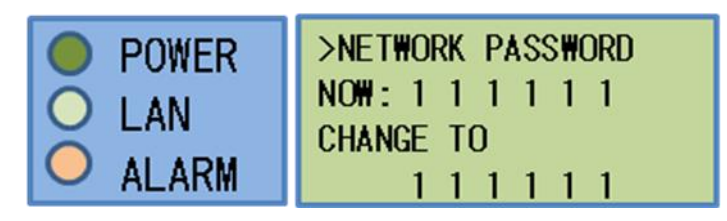

- ▶ Web-GUI 접근 시의 암호를 설정합니다.
- > 좌우버튼(◀▶)으로 자릿수를 선택
- ▷ 상하버튼(▲▼)으로 값을 변경 후 설정버튼(SET)을 누르면 값이 적용

- ➢ 취소버튼(ESC)를 누르면 값이 적용되지 않고 상위 메뉴로 이동
- 3-9. MODULATOR ATSC1 (HAT-2110)

Main 메뉴에서 MODULATOR-ATSC1가 지정된 상태에서 SET 버튼을 선택하면 MODULATOR 메 뉴가 디스플레이 됩니다.

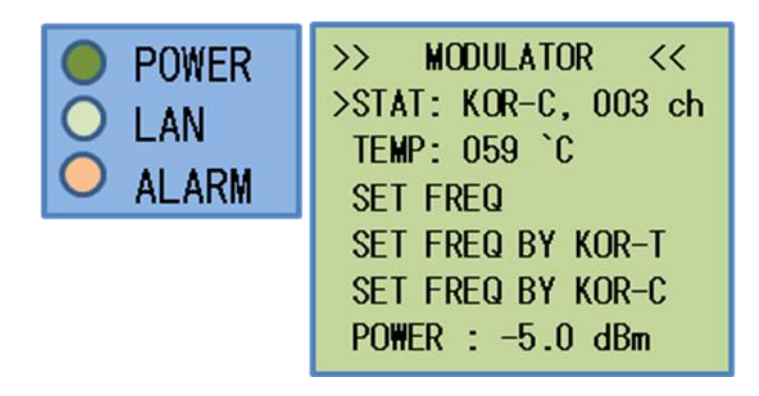

#### 3-9-1. SET FREQ 메뉴

| POWER | >SET FREQ      |
|-------|----------------|
|       | 999.0MHz (MAX) |
|       | > 045.0Mhz     |
|       | 030.0MHz (MIN) |

- > 출력 주파수를 직접 설정합니다.
- > 좌우버튼(◀▶)으로 자릿수를 선택

- ▷ 상하버튼(▲▼)으로 값을 변경 후 설정버튼(SET)을 누르면 값이 적용
- 취소버튼(ESC)를 누르면 값이 적용되지 않고 상위 메뉴로 이동

- ➢ 주파수 범위 : 30MHz ~ 999MHz
- 3-9-2. SET FREO BY KOR-T 메뉴

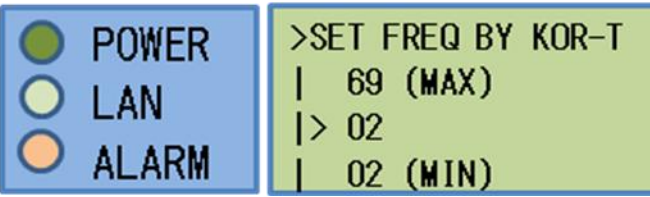

- > 출력 주파수를 대한민국 지상파 채널 방식으로 설정합니다.
- ▶ 좌우버튼(◀▶)으로 자릿수를 선택

▷ 상하버튼(▲▼)으로 값을 변경 후 설정버튼(SET)을 누르면 값이 적용

취소버튼(ESC)를 누르면 값이 적용되지 않고 상위 메뉴로 이동

POWER LAN

➢ 채널 범위 : 2~153

▶ 채널 범위 : 2~69

3-9-3. SET FREQ BY KOR-C 메뉴

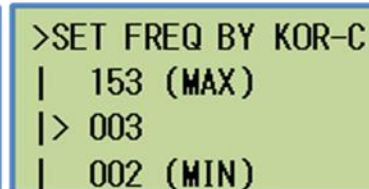

취소버튼(ESC)를 누르면 값이 적용되지 않고 상위 메뉴로 이동

ALARM

출력 주파수를 대한민국 지상파 채널 방식으로 설정합니다.

3-9-4. POWER 메뉴

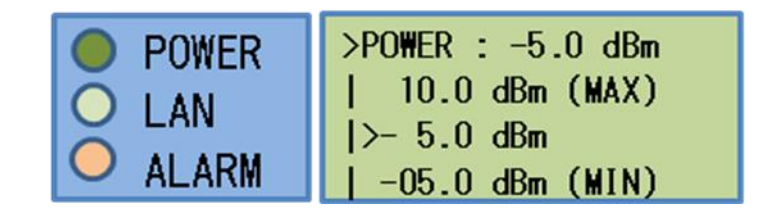

- ▶ 출력 세기를 설정합니다.
- ▷ 상하버튼(▲▼)으로 값을 변경 후 설정버튼(SET)을 누르면 값이 적용
- ▶ 취소버튼(ESC)를 누르면 값이 적용되지 않고 상위 메뉴로 이동
- ▶ 범위 : -5.0 ~ 10.0 dBm (0.5 dBm step)

#### 3-10. MODULATOR – DVBT1 (HDT-2110)

Main 메뉴에서 MODULATOR-DVBT1가 지정된 상태에서 SET 버튼을 선택하면 MODULATOR 메뉴가 디스플레이 됩니다.

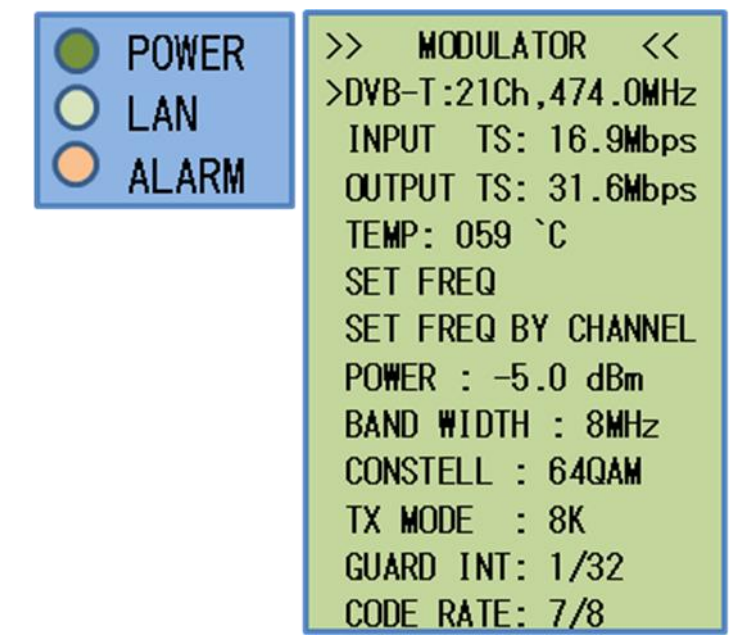

#### 3-10-1. 상태 메뉴

DVB-T : 채널 혹은 주파수 설정 상태. INPUT TS : Encoder로 부터 입력되는 TS Bitrate OUTPUT TS : RF 출력에 사용되는 최대 TS Bitrate TEMP : Modulator 보드의 온도 상태

3-10-2. SET FREQ 메뉴

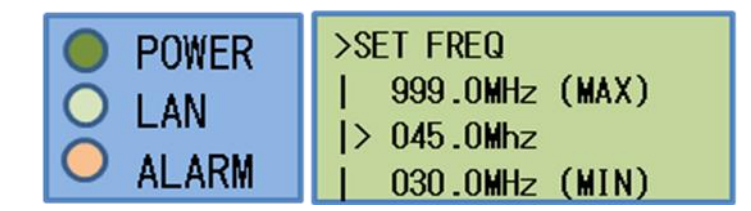

- > 출력 주파수를 직접 설정합니다.
- ▶ 좌우버튼(◀▶)으로 자릿수를 선택
- > 상하버튼(▲▼)으로 값을 변경 후 설정버튼(SET)을 누르면 값이 적용
- ▶ 취소버튼(ESC)를 누르면 값이 적용되지 않고 상위 메뉴로 이동
- ➢ 주파수 범위 : 30MHz ~ 999MHz

#### 3-10-3. SET FREQ BY CHANNEL 메뉴

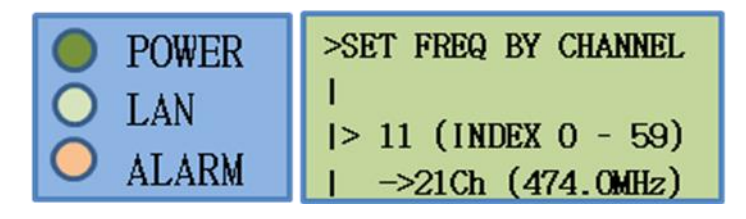

- ▶ 출력 주파수를 DVB-T 채널 방식으로 설정합니다.
- > 상하버튼(▲▼)으로 값을 변경 후 설정버튼(SET)을 누르면 값이 적용
- ▶ 취소버튼(ESC)를 누르면 값이 적용되지 않고 상위 메뉴로 이동
- ▶ 채널 인덱스 범위 : 0~59 (채널 범위 2~12, 21~69)

#### 3-10-4. POWER 메뉴

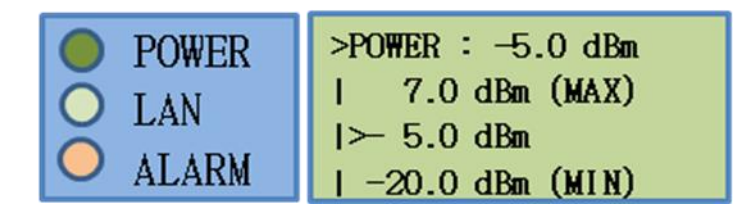

- ▶ 출력 세기를 설정합니다.
- ▷ 상하버튼(▲▼)으로 값을 변경 후 설정버튼(SET)을 누르면 값이 적용
- ➢ 취소버튼(ESC)를 누르면 값이 적용되지 않고 상위 메뉴로 이동
- ▶ 범위 : -20.0 ~ 7.0 dBm (0.5 dBm step)

3-10-5. BAND WIDTH 메뉴

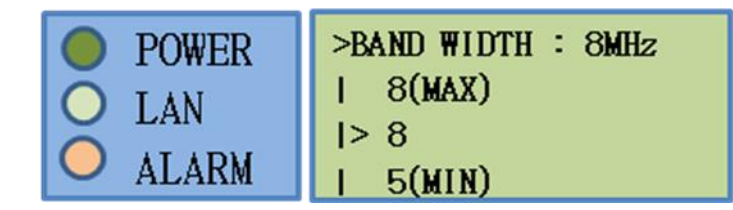

- ▶ DVB-T 송출 방식 중 BAND WITH를 설정합니다.
- ▷ 상하버튼(▲▼)으로 값을 변경 후 설정버튼(SET)을 누르면 값이 적용
- ▶ 취소버튼(ESC)를 누르면 값이 적용되지 않고 상위 메뉴로 이동
- ▶ Band width 범위 : 5~8 MHz

#### 3-10-6. CONSTELLATION 메뉴

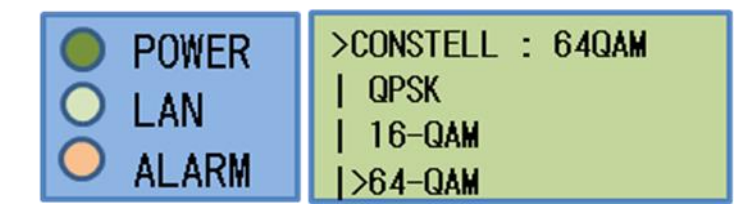

- ▷ DVB-T 송출 방식 중 constellation을 설정합니다.
- ▷ 상하버튼(▲▼)으로 값을 변경 후 설정버튼(SET)을 누르면 값이 적용
- ▶ 취소버튼(ESC)를 누르면 값이 적용되지 않고 상위 메뉴로 이동
- ▶ QPSK, 16-QAM, 64-QAM 중 선택.

#### 3-10-7. TX MODE 메뉴

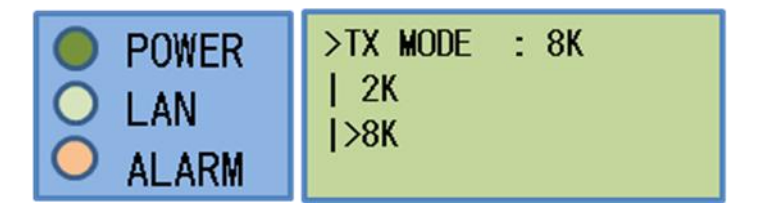

- ▶ DVB-T 송출 방식 중 TX MODE을 설정합니다.
- ▷ 상하버튼(▲▼)으로 값을 변경 후 설정버튼(SET)을 누르면 값이 적용
- ▶ 취소버튼(ESC)를 누르면 값이 적용되지 않고 상위 메뉴로 이동
- ➢ 2K, 8K 중 선택.

3-10-8. GUARD INTERVAL 메뉴

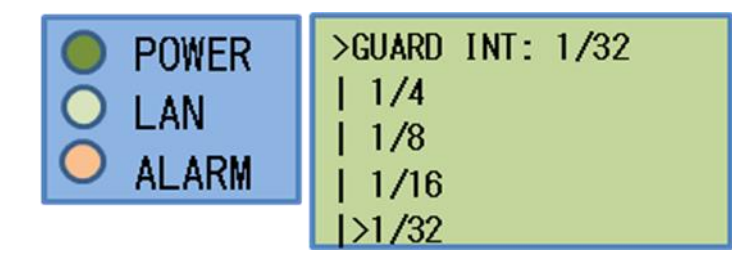

- ➢ DVB-T 송출 방식 중 GUARD INTERVAL 올 설정합니다.
- ▷ 상하버튼(▲▼)으로 값을 변경 후 설정버튼(SET)을 누르면 값이 적용
- ▶ 취소버튼(ESC)를 누르면 값이 적용되지 않고 상위 메뉴로 이동
- ▶ 1/4, 1/8, 1/16, 1/32 중 선택.

#### 3-10-9. CODE RATE 메뉴

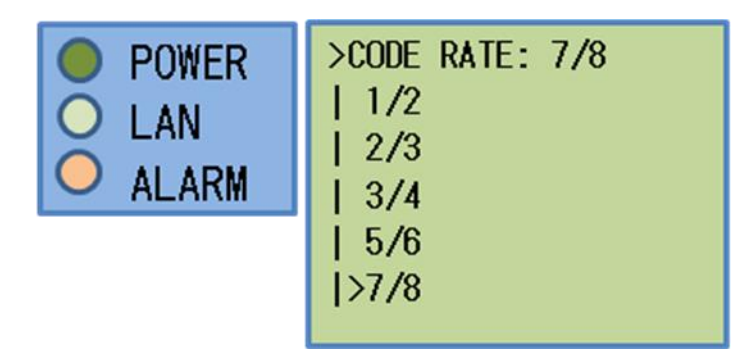

- ▶ DVB-T 송출 방식 중 CODE RATE 을 설정합니다.
- ▷ 상하버튼(▲▼)으로 값을 변경 후 설정버튼(SET)을 누르면 값이 적용
- ▶ 취소버튼(ESC)를 누르면 값이 적용되지 않고 상위 메뉴로 이동
- ▶ 1/2, 2/3, 3/4, 5/6, 7/8 중 선택.

3-11. MODULATOR – DTMB1 (HDM-2110)

Main 메뉴에서 MODULATOR-DTMB 가 지정된 상태에서 SET 버튼을 선택하면 MODULATOR 메뉴가 디스플레이 됩니다.

|            | POWER |
|------------|-------|
| 0          | LAN   |
| $\bigcirc$ | ALARM |

| >> MODULATOR <<     |
|---------------------|
| >DTMB: 21HKG,474MHz |
| INPUT TS: 18.3Mbps  |
| OUTPUT TS: 25.9Mbps |
| TEMP: 043`C         |
| SET FREQ            |
| SET FREQ BY CHN CH  |
| SET FREQ BY HKG CH  |
| POWER : -20.0 dBm   |
| MODE: 32QAM - 0.8   |
| INTERLVR : NORMAL   |
| PN MODE : 595       |
| PN FIX : ENABLE     |
| CARRIER : MULTI     |
| PILOT : ENABLE      |
|                     |

#### 3-11-1. 상태 메뉴

DTMB : 채널 혹은 주파수 설정 상태. INPUT TS : Encoder로 부터 입력되는 TS Bitrate OUTPUT TS : RF 출력에 사용되는 최대 TS Bitrate TEMP : Modulator 보드의 온도 상태

#### 3-11-2. SET FREQ 메뉴

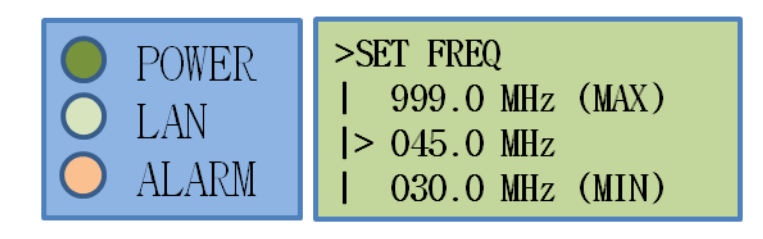

- > 출력 주파수를 직접 설정합니다.
- ▶ 좌우버튼(◀▶)으로 자릿수를 선택
- ▷ 상하버튼(▲▼)으로 값을 변경 후 설정버튼(SET)을 누르면 값이 적용
- ▶ 취소버튼(ESC)를 누르면 값이 적용되지 않고 상위 메뉴로 이동
- ➢ 주파수 범위 : 30MHz ~ 999MHz

#### 3-11-3. SET FREQ BY CHN CH 메뉴

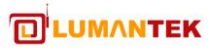

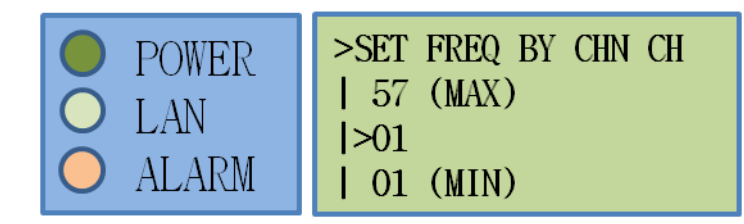

- ▶ 출력 주파수를 중국(CHN) 채널 방식으로 설정합니다.
- ▷ 상하버튼(▲▼)으로 값을 변경 후 설정버튼(SET)을 누르면 값이 적용
- ➢ 취소버튼(ESC)를 누르면 값이 적용되지 않고 상위 메뉴로 이동
- ➢ 채널 범위 : 1~57
- 3-11-4. SET FREQ BY HKG CH 메뉴

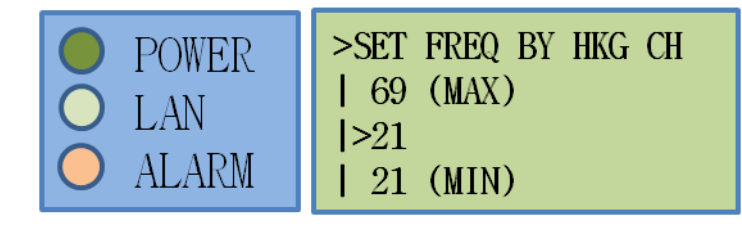

- ▶ 출력 주파수를 홍총(HKG) 채널 방식으로 설정합니다.
- > 상하버튼(▲▼)으로 값을 변경 후 설정버튼(SET)을 누르면 값이 적용
- ➢ 취소버튼(ESC)를 누르면 값이 적용되지 않고 상위 메뉴로 이동
- ▶ 채널 인덱스 범위 : 21~69

#### 3-11-5. POWER 메뉴

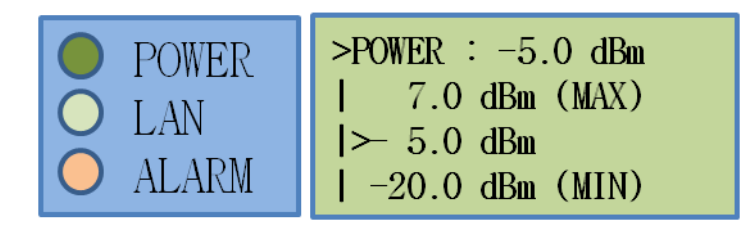

- 출력 세기를 설정합니다.
- > 상하버튼(▲▼)으로 값을 변경 후 설정버튼(SET)을 누르면 값이 적용
- 취소버튼(ESC)를 누르면 값이 적용되지 않고 상위 메뉴로 이동
- ▶ 범위 : -20.0 ~ 7.0 dBm (0.5 dBm step)

#### 3-11-6. MODE 메뉴

- ➢ 취소버튼(ESC)를 누르면 값이 적용되지 않고 상위 메뉴로 이동
- ▷ 상하버튼(▲▼)으로 값을 변경 후 설정버튼(SET)을 누르면 값이 적용
- ▶ DTMB 송출 방식 중 PN MODE을 설정합니다.

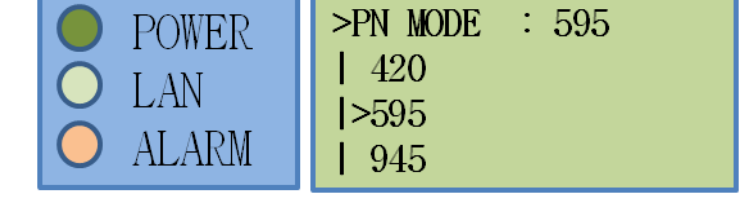

#### 3-11-8. PN MODE 메뉴

3-11-7. INTERLVR 메뉴

- ➢ NORMAL, DEEP 중 선택.
- 취소버튼(ESC)를 누르면 값이 적용되지 않고 상위 메뉴로 이동
- ▷ 상하버튼(▲▼)으로 값을 변경 후 설정버튼(SET)을 누르면 값이 적용
- ▷ DTMB 송출 방식 중 Interleaver 을 설정합니다.

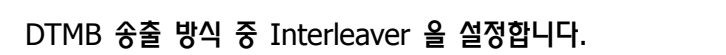

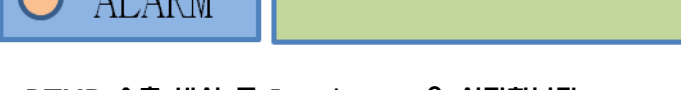

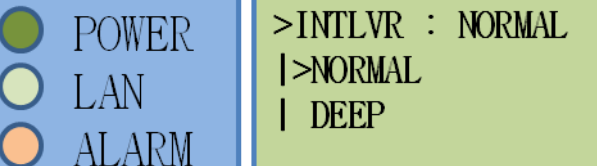

#### ➢ 취소버튼(ESC)를 누르면 값이 적용되지 않고 상위 메뉴로 이동 ➢ 4QAM ~ 64QAM + 04 ~ 0.8 중 선택

POWER

ALARM

LAN

- ▷ 상하버튼(▲▼)으로 값을 변경 후 설정버튼(SET)을 누르면 값이 적용

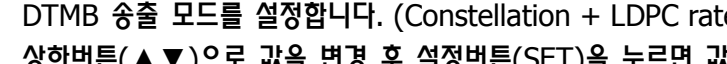

4QAM

4QAM

16QAM

16QAM

16QAM

>32QAM

64QAM

64QAM

64QAM

4QAM

>MODE : 32QAM - 0.8

- 0.4

- 0.6

- 0.8

- 0.4

- 0.6

- 0.8

- 0.8

- 0.8

- 0.8

- 0.8

- ▷ DTMB 송출 모드를 설정합니다. (Constellation + LDPC rate)

▶ 420, 595, 945 중 선택.

3-11-9. PN FIX 메뉴

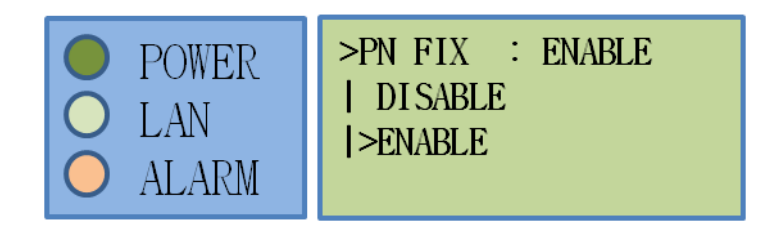

- ▶ DTMB 송출 방식 중 PN FIX 을 설정합니다.
- ▷ 상하버튼(▲▼)으로 값을 변경 후 설정버튼(SET)을 누르면 값이 적용
- ▶ 취소버튼(ESC)를 누르면 값이 적용되지 않고 상위 메뉴로 이동
- ➢ ENABLE, DISABLE 중 선택.

#### 3-11-10. CARRIER 메뉴

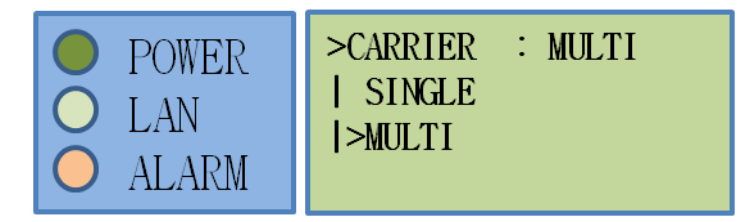

- ▶ DTMB 송출 방식 중 Carrier을 설정합니다.
- ▷ 상하버튼(▲▼)으로 값을 변경 후 설정버튼(SET)을 누르면 값이 적용
- ▶ 취소버튼(ESC)를 누르면 값이 적용되지 않고 상위 메뉴로 이동
- ➢ SINGLE, MULTI 중 선택.

3-11-11. PILOT 메뉴

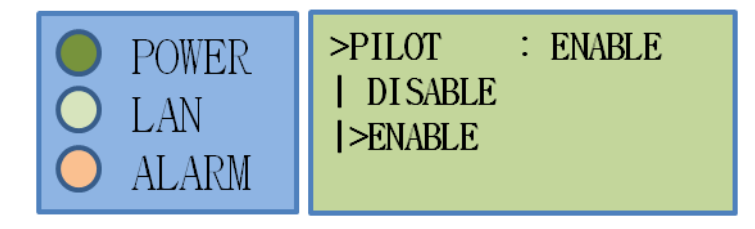

- ▶ DTMB 송출 방식 중 Pilot을 설정합니다.
- ▷ 상하버튼(▲▼)으로 값을 변경 후 설정버튼(SET)을 누르면 값이 적용
- ▶ 취소버튼(ESC)를 누르면 값이 적용되지 않고 상위 메뉴로 이동
- ▶ ENABL*E*, DISABLE 중 선택.

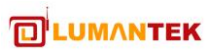

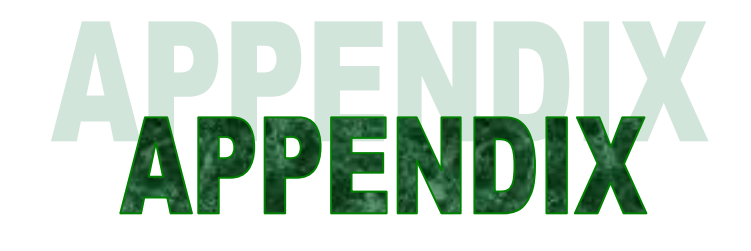

## **QUICK Operation Guide**

#### 1. ENCODING 설정

- ☑ VIDEO BITRATE: DEFAULT 설정, 별도의 설정이 필요 없음.
- ☑ AUDIO BITRATE: 변경 가능

#### 2. KEY PAD 운영 방법

- ☑ LED 에서 보여지는 커서 이동 : 좌우 키를 이용하여 이동
- ☑ 해당 설정 값 변경 : 상하 키를 이용하여 변경 후 SET 버튼으로 설정
- ☑ 상위 메뉴로 이동 : ESC 버튼으로 이동

#### 3. 운용절차(Operation Procedure)

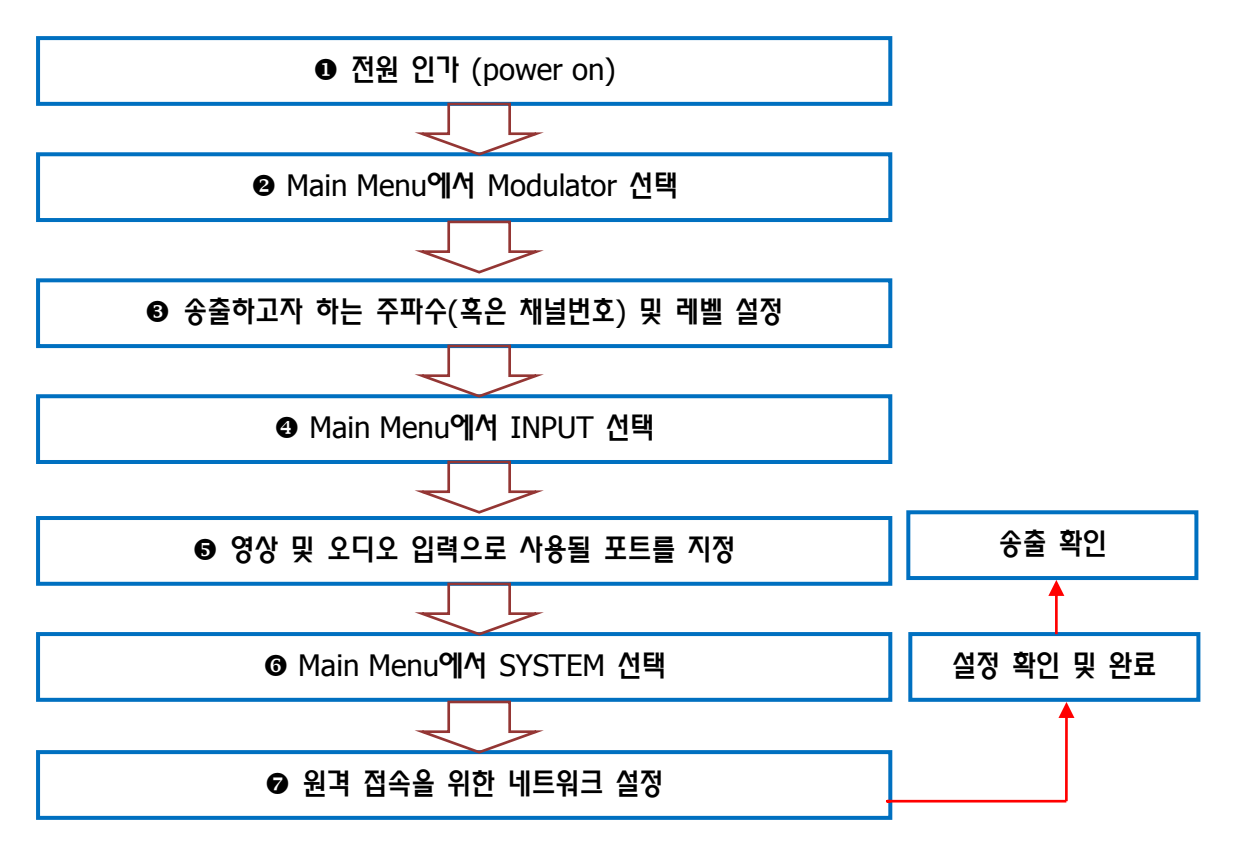

# <u> 기능 설정 요약</u>

| 카테고리    | 세부 카테고리     | 선택 범위                                                 | 설명                                                                            |
|---------|-------------|-------------------------------------------------------|-------------------------------------------------------------------------------|
| INPUT   | MODE        | ENCODER<br>ASI-IN                                     | 동작 모드를 설정합니다.                                                                 |
|         | VIDEO INPUT | HD-SDI<br>HDMI<br>COMPONENT                           | Video 입력 포트를 설정합니다.                                                           |
|         | audio input | HD-SDI<br>HDMI<br>RCA<br>COAXIAL<br>AESEBU<br>OPTICAL | Audio 입력 포트를 설정합니다.                                                           |
|         | HDFB        | ENABLE<br>DISABLE                                     | HDFB 동작 모드를 선택합니다.<br>(*Enable을 권장합니다.)                                       |
|         | PATTERN     | BLUE<br>BLACK<br>WHITE                                | 외부 입력이 없을 경우 나오게 될 컬러를 선택<br>합니다.<br>(*해당 항목은 HDFB-Enable 상태에서만 동<br>작합니다.)   |
|         | VID CODEC   | H264<br>MPEG-2                                        | Video 압축 코덱을 설정합니다.                                                           |
|         | AUD CODEC   | MP1L2<br>AC3<br>AAC LC<br>HEAAC v1<br>HEAAC v2        | Audio 압축 코덱을 설정합니다.                                                           |
|         | VID BTR     | 0.5~ 25 Mbps<br>(1Kbps step)                          | Video bit-rate를 설정합니다.<br>(*설정 시, TS Bit-rate 가 필요에 따라 자동<br>으로 조절 될 수 있습니다.) |
| ENCODER | AUD BTR     | (Variable)                                            | Audio bit-rate를 설정합니다.<br>(*선택된 오디오 코덱에 따라 선택 가능한 범<br>위가 달라집니다.)             |
|         | TS BTR      | 3~30 Mbps<br>(1Kbps step)                             | TS bit-rate를 설정합니다.<br>(*설정 시, Video Bit-rate 가 필요에 따라 자<br>동으로 조절 될 수 있습니다.) |
|         | VID RATIO   | AUTO<br>4:3<br>16:9                                   | Video 영상의 화면비를 설정합니다.<br>(*Auto 인 경우, 해상도에 따라 자동으로 비율<br>을 맞춰줍니다.)            |
|         | AUD PASS    | OFF<br>ON                                             | Audio pass-through 모드를 설정합니다.<br>(*압축된 오디오 입력인 경우 ON을 시킵니<br>다.)              |
|         | AUD VOLUME  | 0~8                                                   | Audio 음량을 조절합니다.<br>(*0-0%, 2-100%, 4-200%, 8-400%)                           |
|         | AUD DELAY   | 0~1,000ms<br>(1ms step)                               | Audio delay를 설정합니다.                                                           |

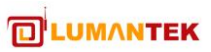

|            | GOP CONTROL          | MANUAL<br>AUTO                                                            | GOP 제어를 수정/자동 중 선택합니다.                                                                                                    |
|------------|----------------------|---------------------------------------------------------------------------|----------------------------------------------------------------------------------------------------|
|            | GOP STR.             | AUTO<br>IP<br>IBP<br>IBBP<br>IBBBP                                        | GOP 구조를 설정합니다.                                                                                                    |
|            | GOP SIZE             | 1~30                                                                      | GOP 구조의 I프레임 간격을 설정합니다.                                                                                                    |
|            | VIDEO PID            | 0x0010~ 0x1FE0                                                            | Video의 TS PID를 설정합니다.<br>(Video PID는 Audio 혹은 PMT와 같은 값으<br>로 지정될 수 없습니다.)                                                                                                    |
|            | AUDIO PID            | 0x0010~ 0x1FE0                                                            | Audio의 TS PID를 설정합니다.<br>(Audio PID는 Video혹은 PMT와 같은 값으<br>로 지정될 수 없습니다.)                                                                                                    |
|            | PCR PID              | 0x0010~ 0x1FE0                                                            | PCR의 TS PID를 설정합니다.                                                                                                    |
|            | PMT PID              | 0x0010~ 0x1FE0                                                            | PMT의 TS PID를 설정합니다.<br>(PMT PID는 Video혹은 Audio와 같은 값으<br>로 지정될 수 업습니다.)                                                                                                    |
|            | PSIP                 | NOT USE<br>EXTERNAL-ATSC<br>EXTERNAL-DVB<br>INTERNAL-ATSC<br>INTERNAL-DVB | PSIP 정보 송출 방식을 선택합니다.<br>EXTERNAL : ASI-IN 단자를 통하여 PSIP를<br>외부에서 입력.<br>INTERNAL : 내부에서 PSIP정보를 생성.<br>ATSC : ATSC 표준에 부합하는 정보 송출<br>DVB : DVB 표준에 부합하는 정보 송출<br>(DVB는 DVB-T, DTMB 에 해당됩니다.) |
| PSIP       | MAJOR CH             | 1~99                                                                      | ATSC 가상 채널 번호 중 앞 단의 번호를 설정<br>합니다.                                                                                                    |
|            | MINOR CH             | 1~999                                                                     | ATSC 가상 채널 번호 중 뒷 단의 번호를 설정<br>합니다.                                                                                                    |
|            | LCN                  | 1~1023                                                                    | DVB 논리 채널 번호를 설정합니다.                                                                                                    |
|            | PROGRAM ID           | 1~65534                                                                   | TS의 Program ID를 설정합니다.                                                                                                    |
|            | NAME                 | (Variable)                                                                | 가상 채널의 이름을 설정합니다.                                                                                                    |
| TS over IP | OUTPUT               | ON<br>OFF                                                                 | TS OVER IP 출력 역부를 설정합니다.                                                                                                    |
|            | FORMAT               | RTP<br>UDP                                                                | TS OVER IP 출력의 포멧을 설정합니다.                                                                                                    |
|            | CAST                 | UNICAST<br>MULTICAST                                                      | TS OVER IP 출력의 Cast Type 을 설정합니<br>다.                                                                                                    |
|            | TARGET IP<br>ADDRESS | xxx.xxx.xxx                                                               | TS OVER IP 출력의 IP 타겟 주소를 설정합니<br>다.                                                                                                    |
|            | TARGET PORT          | 1 ~ 65535                                                                 | TS OVER IP 출력의 타겟 포트를 설정합니다                                                                                                    |

|                       | TTL RESTRICT           | SAME SUBNET<br>SAME SITE<br>SAME REGION<br>SAME CONTINENT<br>UNRESTRICT | TS OVER IP 출력의 TTL 제한 범위를 설정합<br>니다.                                   |
|-----------------------|------------------------|-------------------------------------------------------------------------|------------------------------------------------------------------------|
|                       | HOST IP<br>ADDRESS     | xxx.xxx.xxx                                                             | TS OVER IP 출력 단자( 100BASE-T<br>(TSoverIP))가 가질 IP 주소를 설정합니다.           |
|                       | Host Subnet<br>Mask    | xxx.xxx.xxx                                                             | TS OVER IP 출력 단자( 100BASE-T<br>(TSoverIP))가 가질 Subnet Mask를 설정<br>합니다. |
|                       | HOST GATEWAY           | xxx.xxx.xxx                                                             | TS OVER IP 출력 단자( 100BASE-T<br>(TSoverIP))가 가질 Gateway 주소를 설정<br>합니다.  |
|                       | LOAD DEFAULT           | YES<br>NO                                                               | YES를 선택하면 공장 초기값으로 설정을 바꿉<br>니다.                                       |
|                       | REBOOT                 |                                                                         | YES를 선택하면 제품이 Reboot 됩니다.                                              |
|                       | DEBUG PRINT            | ON<br>OFF                                                               | UART(RS-232) 포트로 출력되는 데이터에 디<br>버그 출력 여부를 선택합니다.                       |
| System                | IP ADDRESS             | XXX.XXX.XXX.XXX                                                         | Network에 사용될 IP 주소를 지정합니다.                                             |
| System                | SUBNET MASK            | xxx.xxx.xxx                                                             | Network에 사용될 Subnet mask를 지정합니<br>다.                                   |
|                       | DEFAULT<br>GATEWAY     | xxx.xxx.xxx                                                             | Network에 사용될 Gateway주소를 지정합니<br>다.                                     |
|                       | NETWORK<br>PASSWORD    | XXXXXX                                                                  | Web GUI의 접근 암호를 지정합니다.                                                 |
|                       | STAT                   | (None)                                                                  | 현재 설정된 형태를 표시하여 줍니다.<br>Ex) KOR-C, 003 ch, (케이블 채널 3번)                 |
|                       | TEMP                   | (None)                                                                  | 장치 내부의 온도를 보여줍니다.                                                      |
| Modulator             | SET FREQ               | 30 ~ 999 MHz<br>(0.1MHz step)                                           | Modulator의 출력 주파수를 주파수 단위로 설<br>정합니다.                                  |
| - ATSCI<br>(HAT-2110) | SET FREQ BY<br>KOR-T   | 2 ~ 69                                                                  | Modulator의 출력 주파수를 대한민국 지상파<br>방송 채널단위로 설정합니다.                         |
|                       | SET FREQ BY<br>KOR-C   | 2 ~ 153                                                                 | Modulator의 출력 주파수를 대한민국 케이블<br>방송 채널단위로 설정합니다.                         |
|                       | POWER                  | -5.0 ~ 10.0 dBm<br>(0.5 dBm step)                                       | 주파수의 출력 세기를 설정합니다.                                                     |
|                       | STAT                   | (None)                                                                  | 현재 설정된 주파수 혹은 채널을 표시하여 줍<br>니다.                                        |
|                       | INPUT TS               | (None)                                                                  | 입력되는 TS Bit-rate를 표시 합니다.                                              |
| - DVBT1               | OUTPUT TS              | (None)                                                                  | RF 출력에 사용되는 최대 TS Bit-rate를 표시<br>합니다.                                 |
| (HDT-                 | TEMP                   | (None)                                                                  | 장치 내부의 온도를 보여줍니다.                                                      |
| 2110)                 | SET FREQ               | 30 ~ 999 MHz<br>(0.1MHz step)                                           | Modulator의 출력 주파수를 주파수 단위로 설<br>정합니다.                                  |
|                       | SET FREQ BY<br>CHANNEL | 0 ~ 59                                                                  | Modulator의 출력 주파수를 DVB-T 채널 단<br>위로 설정합니다.                             |

|                      | POWER                 | -20.0 ~ 7.0 dBm<br>(0.5 dBm step)                                                                                                    | 주파수의 출력 세기를 설정합니다.                                |
|----------------------|-----------------------|----------------------------------------------------------------------------------------------------|---------------------------------------------------|
|                      | BANDWIDTH             | 5~8 MHz                                                                                                    | DVB-T mode 중 bandwidth를 설정합니다.                    |
|                      | CONSTELLATION         | QPSK<br>16-QAM<br>64-QAM                                                                                                    | DVB-T mode 중 constellation을 설정합니<br>다.            |
|                      | TX MODE               | 2K<br>8K                                                                                                    | DVB-T mode 중 TX mode를 설정합니다.                      |
|                      | GUARD<br>INTERVAL     | 1/4<br>1/8<br>1/16<br>1/32                                                                                                    | DVB-T mode 중 guard interval을 설정합니<br>다.           |
|                      | CODE RATE             | 1/2<br>2/3<br>3/4<br>5/6<br>7/8                                                                                                    | DVB-T mode 중 code rate를 설정합니다.                    |
|                      | DTMB                  | (None)                                                                                                    | 현재 설정된 주파수 혹은 채널을 표시하여 줍<br>니다.                   |
|                      | INPUT TS              | (None)                                                                                                    | 입력되는 TS Bit-rate를 표시 합니다.                         |
|                      | OUTPUT TS             | (None)                                                                                                    | RF 출력에 사용되는 최대 TS Bit-rate를 표시<br>합니다.            |
|                      | TEMP                  | (None)                                                                                                    | 장치 내부의 온도를 보여줍니다.                                 |
|                      | SET FREQ              | 30 ~ 999 MHz<br>(0.1MHz step)                                                                                                    | Modulator의 출력 주파수를 주파수 단위로 설<br>정합니다.             |
|                      | SET FREQ BY<br>CHN CH | 1 ~ 57                                                                                                    | Modulator의 출력 주파수를 DTMB CHN(중<br>국) 채널 단위로 설정합니다. |
|                      | SET FREQ BY<br>HKG CH | 21 ~ 69                                                                                                    | Modulator의 출력 주파수를 DTMB HKG(홍<br>콩) 채널 단위로 설정합니다. |
| Modulator<br>- DTMB1 | POWER                 | -20.0 ~ 7.0 dBm<br>(0.5 dBm step)                                                                                                    | 주파수의 출력 세기를 설정합니다.                                |
| (HDM-<br>2110)       | MODE                  | 4QAM       - 0.4         4QAM       - 0.6         4QAM       - 0.8         16QAM       - 0.4         16QAM       - 0.6         16QAM       - 0.8         32QAM       - 0.8         64QAM       - 0.8         64QAM       - 0.8         64QAM       - 0.8 | Constellation + LDPC rate를 설정합니다.                 |
|                      | INTERLVR              | NORMAL<br>DEEP                                                                                                    | Interleaver를 설정합니다.                               |
|                      | PN MODE               | 420<br>595<br>945                                                                                                    | PN Mode를 설정합니다.                                   |
|                      | PN FIX                | DISABLE<br>ENABLE                                                                                                    | PN FIX를 설정합니다.                                    |

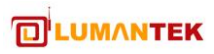

| CARRIER | SINGLE<br>MULTI   | Carrier를 설정합니다. |
|---------|-------------------|-----------------|
| PILOT   | DISABLE<br>ENABLE | Pilot을 설정합니다.   |

## <u>원격 제어 - Web GUI</u>

Web GUI는 장비 후면의 100BASE-T(NMS) 포트를 통해 제어가 됩니다.

- ☑ SYSTEM 항목의 IP 주소 설정 등을 필요에 따라 변경 하십시오.
- ☑ SYSTEM 항목의 NETWORK PASSWORD 를 필요에 따라 변경 하십시오.

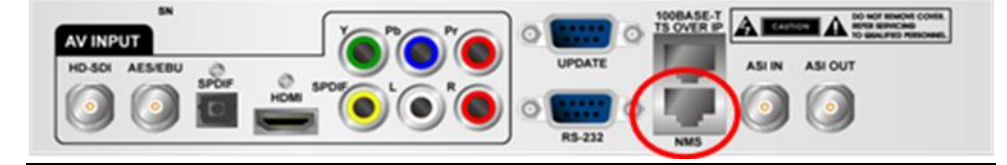

웹 브라우저로 SYSTEM 항목에서 설정된 IP 주소를 접근하고 NETWORK PASSWORD를 입력합니다.

☑ (웹 주소 예제 : http://192.168.10.155)

| 🏉 HD Encodulator - Windows Internet Explo                                    | rer 💽 🗖 🔀              |
|------------------------------------------------------------------------------|------------------------|
| 🚱 🕤 💌 🔊 http://192,168,10,155 💌 🗟 😽 🗙                                        | 🗖 Naver 🖉 🗸            |
| 파일( <u>F</u> ) 편집( <u>F</u> ) 보기( <u>V</u> ) 즐겨찾기( <u>A</u> ) 도구( <u>T</u> ) | 도움말( <u>H</u> )        |
| x NAVER 🔎 구글 번역기 🔹 ·                                                         | 검색 ▼ 🔶 🎾 🎲 관리 ▾ 🕓 로그아웃 |
| 🖕 즐겨찾기 🏾 🏉 HD Encodulator                                                    | • 🔊 · 🖃 🖶 • 🤎          |
|                                                                              |                        |
| Enter Passw                                                                  | ord                    |
|                                                                              | Enter                  |
|                                                                              |                        |
|                                                                              |                        |
| 🔊 완료 💦 👘 👘 😜 인터넷                                                             | 🖓 🗸 🔍 110% 🔻 🦼         |

Web GUI의 구성은 다음과 같습니다.

- ☑ 초기 화면 : 제품 이미지
- ☑ Status : 제품의 상태. 제품의 상태를 보여줍니다.
- ☑ Setting : 제품의 설정을 변경 할 수 있습니다.
   (Input, Encoder, PSIP, TSoverIP, Modulator, System 으로 구성됩니다.)
- ☑ Update : 펌웨어 업데이트를 위한 항목.

< Status 창>

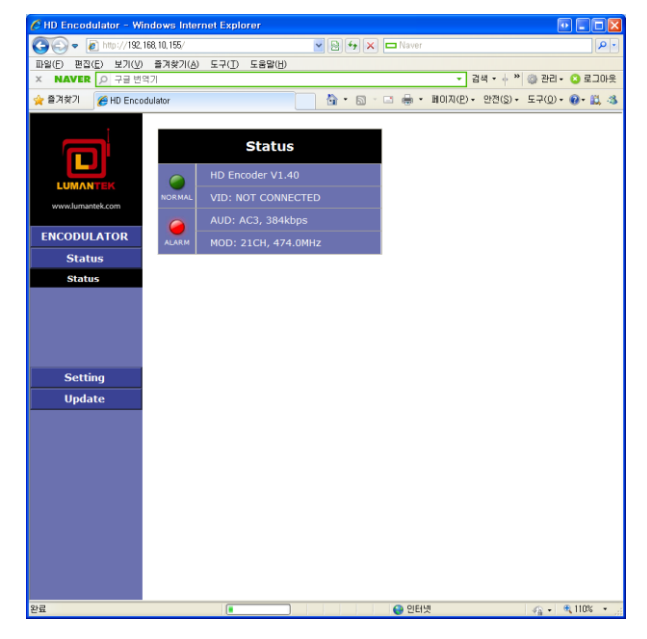

#### < Setting>

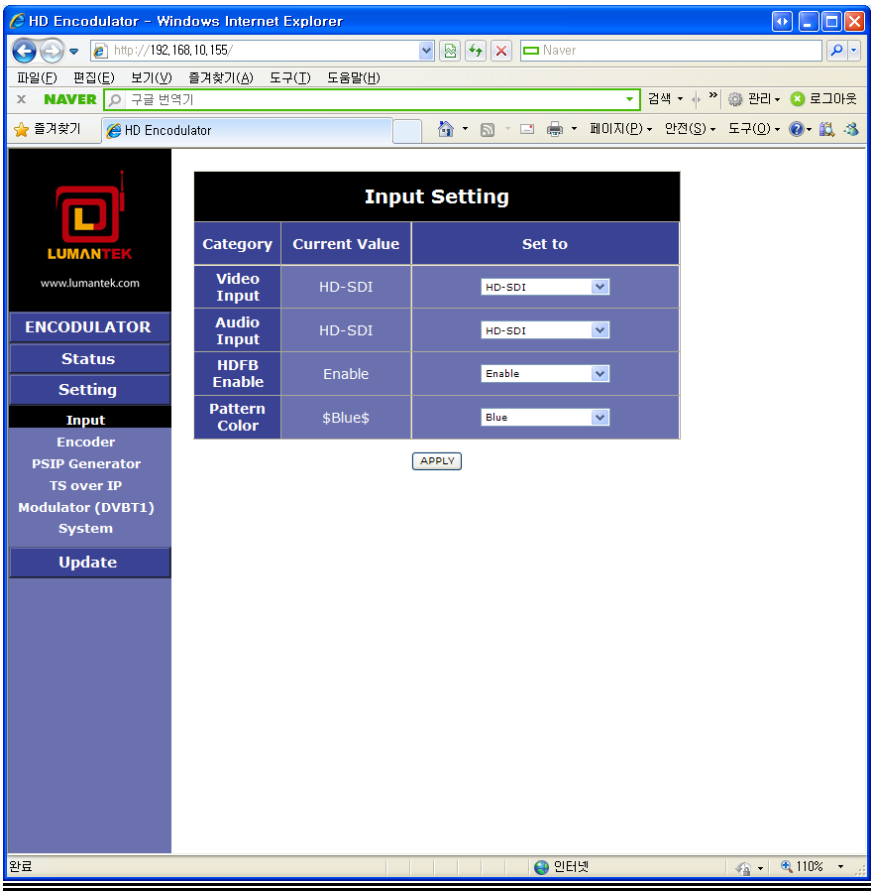

## <u>CVBS 입력 - 추가 모델</u>

장비의 후면에 다음의 포트가 추가됩니다.

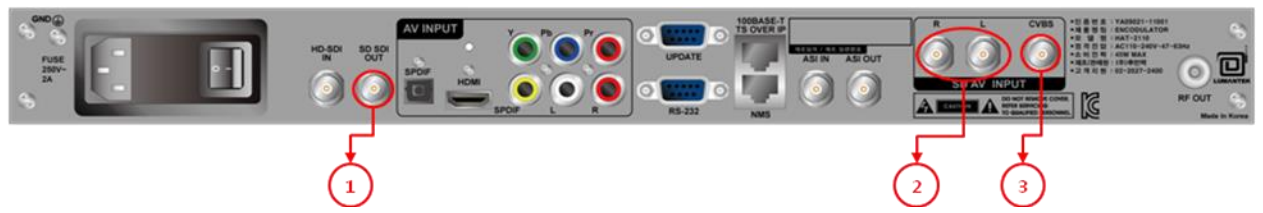

- SD-SDI OUT 포트 : CVBS 비디오 입력 및 Composite 오디오(L/R) 입력을 SD-SDI 신 호로 변환 후 출력해주는 포트.
- ② L, R 포트 : Composite 오디오(L/R) 입력 포트.
- ③ CVBS 포트 : CVBS 비디오 입력 포트

CVBS 비디오 입력(③) 및 Composite 오디오 입력(②)은 SD-SDI 신호로 변환되 어 출력(①) 됩니다.

CVBS 포트는 다음의 과정을 거쳐 이용할 수 있습니다.

- 1. SD-SDI OUT 포트(①)의 출력 신호를 HD-SDI IN 포트의 입력으로 연결 합니다. (제품 출하 시 연결 단자 제공됨.)
- Encoder 설정 중 Video Input 및 Audio Input은 HD-SDI 포트로 설정합 니다. (매뉴얼 본문의 3-4-2, 3-4-3 설정방법 참고.)

# <u> 주파수 표</u>

|            | Korea Terrestrial |           |           | Korea Cable |           |           |
|------------|-------------------|-----------|-----------|-------------|-----------|-----------|
|            |                   | Center    | Frequency | 0           | Center    | Frequency |
|            | Channel           | Frequency | Bange     | Channel     | Frequency | Bange     |
|            | Number            | (MHz)     | (MHz)     | Number      | (MHz)     | (MHz)     |
|            | 2                 |           | (IVII 12) | 2           |           |           |
|            | 2                 | 57        | 54-60     | 2           | 57        | 54-60     |
| VHF LOW    | 3                 | 63        | 60-66     | 3           | 63        | 60-66     |
| BAND       | 4                 | 69        | 66-72     | 4           | 69        | 66-72     |
|            | 5                 | 79        | /6-82     | 5           | 79        | /6-82     |
|            | 6                 | 85        | 82-88     | 6           | 85        | 82-88     |
| FM BAND    |                   |           |           |             |           |           |
| 88~108MHz  |                   |           |           |             |           |           |
|            |                   |           |           |             |           |           |
|            |                   |           |           |             |           |           |
|            |                   |           |           | 14          | 123       | 120-126   |
|            |                   |           |           | 15          | 129       | 126-132   |
|            |                   |           |           | 16          | 135       | 132-138   |
|            |                   |           |           | 17          | 141       | 138-144   |
| MID DAND   |                   |           |           | 18          | 147       | 144-150   |
|            |                   |           |           | 10          | 153       | 150-156   |
|            |                   |           |           | 20          | 155       | 156-162   |
|            |                   |           |           | 20          | 159       | 162-168   |
|            |                   |           |           | 21          | 105       | 162-100   |
|            | 7                 | 177       | 17/ 100   | 7           | 171       | 17/ 190   |
|            | /                 | 102       | 1/4-100   | /           | 1//       | 1/4-100   |
|            | 0                 | 103       | 100-100   | 0           | 103       | 100-100   |
| VHF HIGH   | 9                 | 189       | 102 100   | 9           | 189       | 180-192   |
| BAND       | 10                | 195       | 192-198   | 10          | 195       | 192-198   |
|            | 11                | 201       | 198-204   | 11          | 201       | 198-204   |
|            | 12                | 207       | 204-210   | 12          | 207       | 204-210   |
|            | 13                | 213       | 210-216   | 13          | 213       | 210-216   |
|            |                   |           |           | 23          | 219       | 216-222   |
|            |                   |           |           | 24          | 225       | 222-228   |
|            |                   |           |           | 25          | 231       | 228-234   |
|            |                   |           |           | 26          | 237       | 234-240   |
|            |                   |           |           | 2/          | 243       | 240-246   |
|            |                   |           |           | 28          | 249       | 246-252   |
| SUPER BAND |                   |           |           | 29          | 255       | 252-258   |
|            |                   |           |           | 30          | 261       | 258-264   |
|            |                   |           |           | 31          | 267       | 264-270   |
|            |                   |           |           | 32          | 273       | 2/0-2/6   |
|            |                   |           |           | 33          | 279       | 276-282   |
|            |                   |           |           | 34          | 285       | 282-288   |
|            |                   |           |           | 35          | 291       | 288-294   |
|            |                   |           |           | 36          | 297       | 294-300   |
| HYPER BAND | ļ                 |           |           | 37          | 303       | 300-306   |
|            | ļ                 |           |           | 38          | 309       | 306-312   |
|            |                   |           |           | 39          | 315       | 312-318   |
|            | ļ                 |           |           | 40          | 321       | 318-324   |
|            | ļ                 |           |           | 41          | 327       | 324-330   |
|            | ļ                 |           |           | 42          | 333       | 330-336   |
|            |                   |           |           | 43          | 339       | 336-342   |
|            |                   |           |           | 44          | 345       | 342-348   |
|            |                   |           |           | 45          | 351       | 348-354   |
|            |                   |           |           | 46          | 357       | 354-360   |
|            |                   |           |           | 47          | 363       | 360-366   |
|            |                   |           |           | 48          | 369       | 366-372   |
|            |                   |           |           | 49          | 375       | 372-378   |
|            |                   |           |           | 50          | 381       | 378-384   |
|            |                   |           |           | 51          | 387       | 384-390   |
|            |                   |           |           | 52          | 393       | 390-396   |

| L        |    |     |         | 53  | 399 | 396-402 |
|----------|----|-----|---------|-----|-----|---------|
| L        |    |     |         | 54  | 405 | 402-408 |
|          |    |     |         | 55  | 411 | 408-414 |
|          |    |     |         | 56  | 417 | 414-420 |
|          |    |     |         | 57  | 423 | 420-426 |
|          |    |     |         | 58  | 429 | 426-432 |
|          |    |     |         | 59  | 435 | 432-438 |
|          |    |     |         | 60  | 441 | 438-444 |
|          |    |     |         | 61  | 447 | 444-450 |
|          |    |     |         | 62  | 453 | 450-456 |
|          |    |     |         | 63  | 459 | 456-462 |
| Γ        |    |     |         | 64  | 465 | 462-468 |
|          |    |     |         | 65  | 471 | 468-474 |
|          | 14 | 473 | 470-476 | 66  | 477 | 474-480 |
| F        | 15 | 479 | 476-482 | 67  | 483 | 480-486 |
| F        | 16 | 485 | 482-488 | 68  | 489 | 486-492 |
|          | 17 | 491 | 488-494 | 69  | 495 | 492-498 |
|          | 18 | 497 | 494-500 | 70  | 501 | 498-504 |
|          | 19 | 503 | 500-506 | 71  | 507 | 504-510 |
|          | 20 | 509 | 506-512 | 72  | 513 | 510-516 |
| F        | 21 | 515 | 512-518 | 73  | 519 | 516-522 |
| F        | 22 | 521 | 518-524 | 74  | 525 | 522-528 |
| F        | 23 | 527 | 524-530 | 75  | 531 | 528-534 |
| F        | 23 | 533 | 530-536 | 76  | 537 | 534-540 |
| F        | 25 | 530 | 536-542 | 77  | 543 | 540-546 |
| F        | 25 | 545 | 547-548 | 78  | 549 | 546-552 |
|          | 20 | 545 | 548-554 | 70  | 549 | 552-558 |
|          | 27 | 551 | 554-560 | 80  | 555 | 558-564 |
| -        | 20 | 557 | 557-500 | 00  | 501 | 530-304 |
| F        | 29 | 505 | 500-500 | 01  | 507 | 504-570 |
| F        | 21 | 509 | 500-572 | 02  | 575 | 570-570 |
| -        | 22 | 5/5 | 572-576 | 03  | 5/9 | 570-362 |
| -        | 32 | 501 | 576-364 | 04  | 505 | J02-00  |
| _        | 33 | 587 | 584-590 | 85  | 591 | 588-594 |
| _        | 34 | 593 | 590-596 | 86  | 597 | 594-600 |
| _        | 35 | 599 | 596-603 | 87  | 603 | 600-606 |
| F        | 36 | 605 | 602-608 | 88  | 609 | 606-612 |
| F        | 3/ | 611 | 608-614 | 89  | 615 | 612-618 |
| -        | 38 | 617 | 614-620 | 90  | 621 | 618-624 |
|          | 39 | 623 | 620-626 | 91  | 627 | 624-630 |
| UHF BAND | 40 | 629 | 626-632 | 92  | 633 | 630-636 |
| [        | 41 | 635 | 632-638 | 93  | 639 | 636-642 |
|          | 42 | 641 | 638-644 | 94  | 645 | 642-648 |
| Ļ        | 43 | 647 | 644-650 | 95  | 651 | 648-654 |
| L        | 44 | 653 | 650-656 | 96  | 657 | 654-660 |
| L        | 45 | 659 | 656-662 | 97  | 663 | 660-666 |
|          | 46 | 665 | 662-668 | 98  | 669 | 666-672 |
|          | 47 | 671 | 668-674 | 99  | 675 | 672-678 |
|          | 48 | 677 | 674-680 | 100 | 681 | 678-684 |
|          | 49 | 683 | 680-686 | 101 | 687 | 684-690 |
|          | 50 | 689 | 686-692 | 102 | 693 | 690-696 |
|          | 51 | 695 | 692-698 | 103 | 699 | 696-702 |
|          | 52 | 701 | 698-704 | 104 | 705 | 702-708 |
|          | 53 | 707 | 704-710 | 105 | 711 | 708-714 |
|          | 54 | 713 | 710-716 | 106 | 717 | 714-720 |
| Γ        | 55 | 719 | 716-722 | 107 | 723 | 720-726 |
| Γ        | 56 | 725 | 722-728 | 108 | 729 | 726-732 |
| Ē        | 57 | 731 | 728-734 | 109 | 735 | 732-738 |
|          | 58 | 737 | 734-740 | 110 | 741 | 738-744 |
| F        | 59 | 743 | 740-746 | 111 | 747 | 744-750 |
| F        | 60 | 749 | 746-752 | 112 | 753 | 750-756 |
| F        | 61 | 755 | 752-758 | 113 | 759 | 756-762 |
| F        | 62 | 761 | 758-764 | 114 | 765 | 762-768 |
| ŀ        | 63 | 767 | 764-770 | 115 | 771 | 768-774 |
| F        | 64 | 773 | 770-776 | 116 | 777 | 774-780 |
| F        | 65 | 779 | 776-782 | 117 | 783 | 780-786 |
| -        | 66 | 785 | 782-788 | 118 | 789 | 786-792 |

| 67 | 791 | 788-794 | 119 | 795 | 792-798  |
|----|-----|---------|-----|-----|----------|
| 68 | 797 | 794-800 | 120 | 801 | 798-804  |
| 69 | 803 | 800-806 | 121 | 807 | 804-810  |
|    |     |         | 122 | 813 | 810-816  |
|    |     |         | 123 | 819 | 816-822  |
|    |     |         | 124 | 825 | 822-828  |
|    |     |         | 125 | 831 | 828-834  |
|    |     |         | 126 | 837 | 834-840  |
|    |     |         | 127 | 843 | 840-846  |
|    |     |         | 128 | 849 | 846-852  |
|    |     |         | 129 | 855 | 852-858  |
|    |     |         | 130 | 861 | 858-864  |
|    |     |         | 131 | 867 | 864-870  |
|    |     |         | 132 | 873 | 870-876  |
|    |     |         | 133 | 879 | 876-882  |
|    |     |         | 134 | 885 | 882-888  |
|    |     |         | 135 | 891 | 888-894  |
|    |     |         | 136 | 897 | 894-900  |
|    |     |         | 137 | 903 | 900-906  |
|    |     |         | 138 | 909 | 906-912  |
|    |     |         | 139 | 915 | 912-918  |
|    |     |         | 140 | 921 | 918-924  |
|    |     |         | 141 | 927 | 924-930  |
|    |     |         | 142 | 933 | 930-936  |
|    |     |         | 143 | 939 | 936-942  |
|    |     |         | 144 | 945 | 942-948  |
|    |     |         | 145 | 951 | 948-954  |
|    |     |         | 146 | 957 | 954-960  |
|    |     |         | 147 | 963 | 960-966  |
|    |     |         | 148 | 969 | 966-972  |
|    |     |         | 149 | 975 | 972-978  |
|    |     |         | 150 | 981 | 978-984  |
|    |     |         | 151 | 987 | 984-990  |
|    |     |         | 152 | 993 | 990-996  |
|    |     |         | 153 | 999 | 996-1002 |

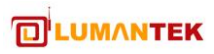

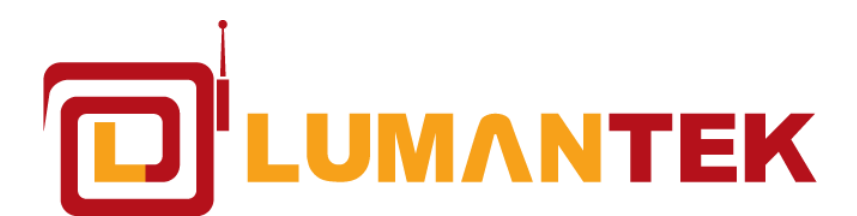

서울시 금천구 가산동 680 우림 라이온스 밸리 II 1208호 T. +82-2-2027-2400 / F. +82-2-2027-2409 www.lumantek.com